# Monitor Dell UltraSharp 32

# Guía del usuario

N.º de modelo: UP3214Q Modelo normativo: UP3214Qt Tipo regulatorio: UP3214Q001

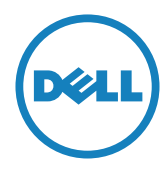

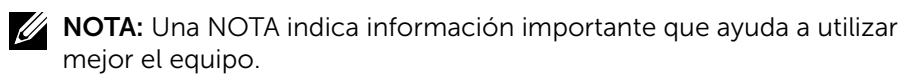

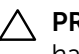

∧ PRECAUCIÓN: Una PRECAUCIÓN indica un daño potencial en el hardware o una pérdida de datos si no se siguen las instrucciones.

ADVERTENCIA: una ADVERTENCIA indica que se pueden producir daños materiales o personales o, incluso, la muerte.

#### La información contenida en este documento está sujeta a cambio sin previo aviso. © 2013-2014 Dell Inc. Todos los derechos reservados.

Queda terminantemente prohibida la reproducción de estos materiales de cualquier forma sin el consentimiento por escrito de Dell Inc.

Marcas comerciales utilizadas en este texto: *Dell* y el logotipo de *DELL* son marcas comerciales de Dell Inc.; Microsoft y Windows Corporation en los Estados Unidos y/o en otros países, Intel es una marca comercial de Intel Corporation en los Estados Unidos y en otros países; y ATI es una marca comercial de Advances Micro Devices, Inc. ENERGY STAR es una marca comercial registrada de la Agencia de Protección Medioambiental de los Estados Unidos. Como socio de ENERGY STAR, Dell Inc. ha decidido que este producto cumpla los requisitos de ENERGY STAR en cuanto a la eficiencia energética se refiere.

Otras marcas comerciales y nombres de marcas pueden usarse en este documento para referirse a entidades que reclaman las marcas y los nombres o sus productos. Dell Inc. rechaza cualquier interés de propiedad de las marcas comerciales y nombres de marcas distintas a las suyas.

2014 – 06 Rev. A02

# Contenido

| 1 | Acerca del monitor                                         | . 5  |
|---|------------------------------------------------------------|------|
|   | Contenido del paquete.                                     | 5    |
|   |                                                            | /    |
|   | Especificaciones del monitor                               | 0    |
|   | Compatibilidad con la función Conectar y listo             | 20   |
|   | Política de calidad y píxeles del monitor I CD             | . 20 |
|   | Instrucciones de mantenimiento                             | . 21 |
| 2 | Preparar el monitor                                        | 22   |
|   | Acoplar la base                                            | . 22 |
|   | Conectar el monitor                                        | . 22 |
|   | Organizar los cables                                       | . 24 |
|   | Acoplar la tapa de cables                                  | . 24 |
|   | Extraer la base                                            | . 25 |
|   | Instalación en pared (opcional)                            | . 25 |
| 3 | Utilizar el monitor                                        | 27   |
|   | Utilizar los controles del panel frontal                   | . 27 |
|   | Utilizar el menú en pantalla (OSD)                         | . 29 |
|   | Establecer la resolución máxima                            | . 49 |
|   | Configurar DP1.2 Display                                   | . 50 |
|   | Uso de la inclinación, la rotación y la extensión vertical | . 53 |
| 4 | Solucionar problemas                                       | 54   |
|   | Comprobación automática                                    | . 54 |
|   | Diagnósticos integrados                                    | . 55 |
|   | Problemas comunes                                          | . 57 |
|   | Problemas específicos del producto                         | . 61 |
|   | Problemas del Lector de Tarjeta.                           | . 63 |

| 5 | Apéndice                                                                                                    |
|---|----------------------------------------------------------------------------------------------------|
|   | Instrucciones de seguridad                                                                                                    |
|   | Aviso FCC (solo para EE. UU.) y otra información sobre<br>normativas                                                                                        |
|   | Pongase en contacto con Dell                                                                                                    |
| 6 | Configurar la pantalla del monitor 67                                                                                                    |
|   | Establecer la resolución de visualización en 3840 x 2160<br>(máximo)                                                                                        |
|   | Tengo un equipo de sobremesa Dell o un equipo portátil<br>Dell con acceso a Internet                                                                        |
|   | Tengo un equipo de sobremesa, equipo portátil o tarjeta de<br>gráficos Dell™                                                                                |
|   | Procedimientos para configurar dos monitores en Windows<br>Vista <sup>®</sup> , Windows <sup>®</sup> 7 o Windows <sup>®</sup> 8/Windows <sup>®</sup> 8.1 70 |

# Acerca del monitor

# Contenido del paquete

Su monitor se envía con los componentes que se muestran a continuación. Asegúrese de que ha recibido todos los componentes y Póngase en contacto con Dell en caso de que algo falte.

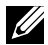

**NOTA:** algunos artículos pueden ser opcionales y no incluirse con el monitor. Algunas funciones o medios pueden estar disponibles en ciertos países.

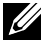

**NOTA:** Para configurar con cualquier otra base, consulte la quía de instalación de la base correspondiente para obtener instrucciones sobre la instalación.

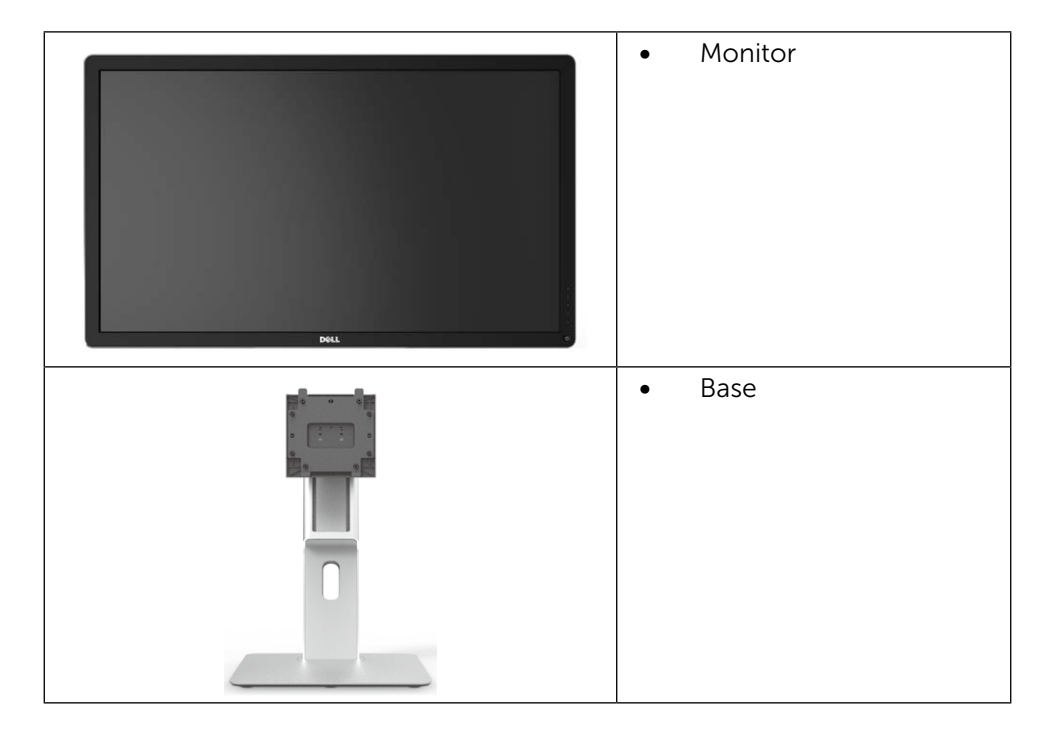

|   | • | Tapa del cable                                                                                                    |
|---|---|----------------------------------------------------------------------------------------------------|
|   | • | Cable de alimentación<br>(varía en función del<br>país)                                                                                                    |
|   | • | Cable DisplayPort (Mini-<br>DP a DP)                                                                                                    |
| Ó | • | Cable de carga USB 3.0<br>(habilita los puertos USB<br>en el monitor)                                                                                                    |
|   | • | Disco con los<br>controladores y la<br>documentación<br>Guía de instalación<br>rápida<br>Guía del producto<br>e información de<br>seguridad<br>Informe de calibración<br>de fábrica |

# Características del producto

El monitor Dell UltraSharp 32 (Modelo # UP3214Q) tiene una matriz activa, un transistor de película fina (TFT), pantalla de cristal líquido (LCD) y retroiluminación LED. Las características del monitor incluyen:

- 80,1 cm (31,5 pulgadas) de área activa de pantalla (medida diagonalmente); resolución 3840 X 2160, con soporte de pantalla completa para resoluciones más bajas.
- Capacidades de ajuste de inclinación, giro y extensión vertical.
- Pedestal extraíble y orificios para instalación de 100 mm VESA (Video Electronics Standards Association) que ofrecen soluciones de instalación flexibles.
- Funcionalidad Plug and Play si lo admite su sistema.
- Ajustes de menú en pantalla (OSD, On-Screen Display) que facilitan la configuración y la optimización de la pantalla.
- El CD de software y documentación incluye un archivo de información (INF), un archivo de correspondencia de colores de imagen (ICM), la aplicación de software Dell Display Manager y documentación del producto. Aplicación Dell Display Manager incluida (se incluye en el CD proporcionado con el monitor).
- Ranura para bloqueo de seguridad.
- Funcionalidad para administración de activos.
- Compatibilidad con Energy Star.
- Compatibilidad con EPEAT Gold.
- Compatibilidad con RoHS.
- Monitor libre de BFR/PVC (cables excluidos).
- Cristal sin arsénico y sin mercurio solamente en el panel.
- El Medidor de Energía muestra el nivel de energía consumido por el monitor en tiempo real.
- Pantalla con certificación TCO.

# Identificar las partes y los controles

### Vista frontal

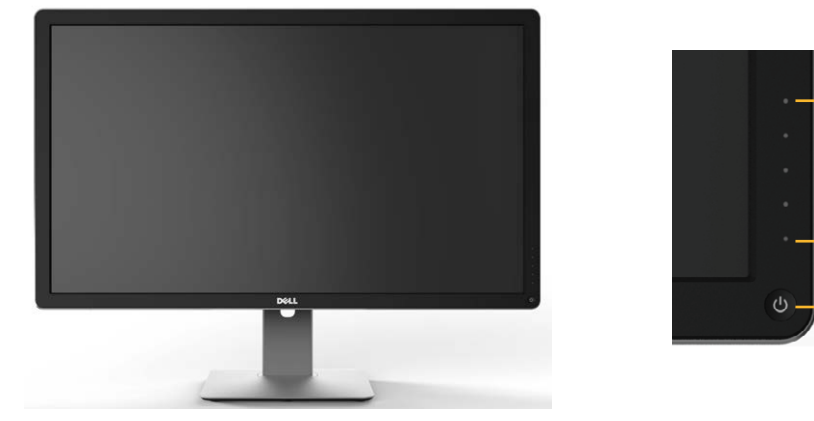

Vista frontal

Controles del panel frontal

-1

2

| Etiqueta | Descripción                                                   |
|----------|---------------------------------------------------------------|
| 1        | Botones de función (para obtener más información, consulte la |
|          | sección Utilizar el monitor)                                  |
| 2        | Botón de encendido y apagado (con indicador LED)              |

#### Vista posterior

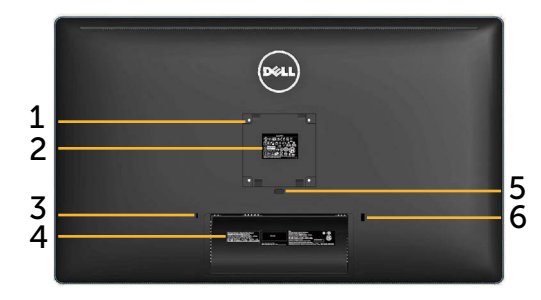

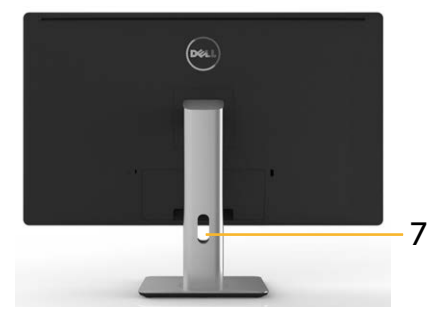

#### Vista posterior

# Vista posterior con la base del monitor

| Etiqueta | Descripción                                                                             | Uso                                                                                                    |
|----------|-----------------------------------------------------------------------------------------|----------------------------------------------------------------------------------------------------|
| 1        | Orificios de instalación VESA<br>(100 mm x 100 mm - detrás<br>de la tapa VESA acoplada) | Monitor para instalación en pared<br>utilizando el kit de instalación en<br>pared compatible con VESA (100<br>mm x 100 mm).                                               |
| 2        | Etiqueta sobre normativas                                                               | Enumera las autorizaciones de organismos reguladores.                                                                                                    |
| 3        | Ranura para cierre de<br>seguridad                                                      | Protege el monitor con la cerradura del cable de seguridad.                                                                                                    |
| 4        | Etiqueta de número de serie<br>de código de barras                                      | Tenga a mano esta etiqueta si<br>necesita ponerse en contacto con el<br>soporte técnico de Dell.                                                                          |
| 5        | Botón de liberación de la<br>base                                                       | Permite liberar la base del monitor.                                                                                                    |
| 6        | Puerto USB de descarga con<br>carga de batería                                          | Conecte su dispositivo USB. Sólo<br>puede utilizar este puerto después<br>de que haya conectado el cable USB<br>desde su ordenador al puerto de<br>carga USB del monitor. |
| 7        | Ranura para administración<br>de cables                                                 | Se utiliza para organizar los cables colocándolos a través de la ranura.                                                                                                  |

#### Vista lateral

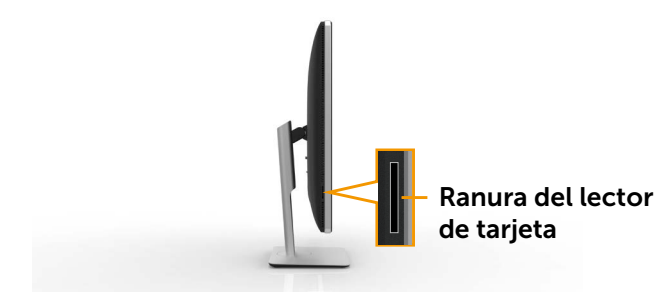

#### Vista inferior

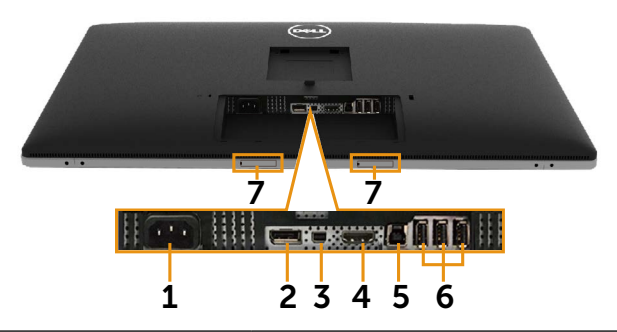

| Etiqueta Descripción |                                         | Uso                                                                                                    |  |  |
|----------------------|-----------------------------------------|----------------------------------------------------------------------------------------------------|--|--|
| 1                    | Conector de<br>alimentación de CA       | Para conectar el cable de alimentación del monitor.                                                                                                    |  |  |
| 2                    | Conector DisplayPort<br>de entrada      | Conecte su ordenador con un cable DP.                                                                                                    |  |  |
| 3                    | conector Mini<br>DisplayPort de entrada | Conecte su ordenador con un Mini DP a<br>un cable DP.                                                                                                    |  |  |
| 4                    | Conector HDMI                           | Conecte su ordenador con un cable HDMI.                                                                                                    |  |  |
| 5                    | Puerto de carga USB                     | Conecte el cable USB incluido con el<br>monitor a su PC. Una vez que este cable<br>está conectado, puede usar los conectores<br>USB de descarga en el monitor.            |  |  |
| 6                    | Puertos USB de<br>descarga              | Conecte su dispositivo USB. Sólo puede<br>utilizar este puerto después de que<br>haya conectado el cable USB desde su<br>ordenador al puerto de carga USB del<br>monitor. |  |  |

| 7 | Ranuras para instalar la<br>barra de sonido Dell | Permite acoplar la barra de sonido Dell<br>opcional. (Sellado por hojas de plástico<br>extraíbles) |
|---|--------------------------------------------------|----------------------------------------------------------------------------------------------------|
|   |                                                  | NOTA: La barra de sonido Dell se vende por separado.                                               |

# Especificaciones del monitor

## Especificaciones del panel plano

| Tipo de pantalla                                     | Matriz activa - LCD TFT                                    |
|------------------------------------------------------|------------------------------------------------------------|
| Tipo de panel                                        | Conmutación en el mismo plano (IPS, In-Plane<br>Switching) |
| Dimensiones de la imagen<br>visualizable<br>Diagonal | 80,1 cm (tamaño de la imagen visualizable de               |
| Horizontal<br>Vertical                               | 697,9 mm (27,5 pulgadas)<br>392,6 mm (15,5 pulgadas)       |
| Densidad de píxeles                                  | 0,182 mm                                                   |
| Ángulo de visión                                     | 176° (vertical) típ., 176° (horizontal) típ.               |
| Salida de luminancia                                 | 350 cd/m² (valor típico)                                   |
| Relación de contraste                                | 1000:1 (típ.)                                              |
| Proporción de contraste<br>dinámico                  | 2.000.000:1                                                |
| Recubrimiento de la cubierta                         | Antideslumbramiento con recubrimiento<br>reforzado 3H      |
| Retroiluminación                                     | Sistema de iluminación de borde LED                        |
| Tiempo de respuesta                                  | 8 ms típico                                                |
| Profundidad de color                                 | 1,0737 B (10 Bits)                                         |
| Gama de colores (valor<br>típico)                    | 100% (sRGB) 99% (Adobe RGB)                                |

## Especificaciones de la resolución

| Intervalo de escaneado<br>horizontal | 30 kHz a 140 kHz (automático) |
|--------------------------------------|-------------------------------|
| Intervalo de escaneado<br>vertical   | 24 Hz a 75 Hz (automático)    |

| Resolución máxima | 3840 x 2160 a 60 Hz DP1,2* |
|-------------------|----------------------------|
|                   | 3840 x 2160 a 30 Hz HDMI   |

\* Para mostrar una resolución de 3840 x 2160 a 60 Hz, el DP 1.2 debe estar habilitado y la tarjeta gráfica de la fuente DP debe estar certificada para DP 1.2 con la función MST, capaz de soportar una resolución de hasta 3840 x 2160 a 60 Hz, y su controlador debe ser compatible con DisplayID v1.3.

## Modos de video permitidos

| Capacidad de visualización de vídeo | 480p, 576p, 720p y 1080p |  |  |
|-------------------------------------|--------------------------|--|--|
| (reproducción HDMI)                 |                          |  |  |

## Modos de visualización preconfigurados

| Modo de<br>visualización | Frecuencia<br>horizontal<br>(KHz) | Frecuencia<br>vertical (Hz) | Reloj de<br>píxeles (MHZ) | Polaridad de<br>sincronización<br>(Horizontal /<br>Vertical) |
|--------------------------|-----------------------------------|-----------------------------|---------------------------|--------------------------------------------------------------|
| 720 x 400                | 31,5                              | 70,0                        | 28,3                      | -/+                                                          |
| 640 x 480                | 31,5                              | 60,0                        | 25,2                      | -/-                                                          |
| 640 x 480                | 37,5                              | 75,0                        | 31,5                      | -/-                                                          |
| 800 x 600                | 37,9                              | 60,0                        | 40,0                      | +/+                                                          |
| 800 x 600                | 46,9                              | 75,0                        | 49,5                      | +/+                                                          |
| 1024 x 768               | 48,4                              | 60,0                        | 65,0                      | -/-                                                          |
| 1024 x 768               | 60,0                              | 75,0                        | 78,8                      | +/+                                                          |
| 1152 x 864               | 67,5                              | 75,0                        | 108,0                     | +/+                                                          |
| 1280 x 800               | 49,3                              | 60,0                        | 71,0                      | +/+                                                          |
| 1280 x 1024              | 64,0                              | 60,0                        | 108,0                     | +/+                                                          |
| 1280 x 1024              | 80,0                              | 75,0                        | 135,0                     | +/+                                                          |
| 1600 x 1200              | 67,5                              | 60,0                        | 148,5                     | -/+                                                          |
| 1920 x 1200              | 74,6                              | 60,0                        | 193,5                     | -/+                                                          |
| 2560 x 1440              | 88,8                              | 60,0                        | 241,5                     | +/-                                                          |
| 3840 x 2160              | 54,0                              | 24,0                        | 297,0                     | +/+                                                          |
| 3840 x 2160              | 67,5                              | 30,0                        | 297,0                     | +/+                                                          |
| 3840 x 2160              | 60 Hz (solamente fuente DP)*      |                             |                           |                                                              |

\* Para mostrar una resolución de 3840 x 2160 a 60 Hz, el DP 1.2 debe estar habilitado y la tarjeta gráfica de la fuente DP debe estar certificada para DP 1.2 con la función MST, capaz de soportar una resolución de hasta 3840 x 2160 a 60 Hz, y su controlador debe ser compatible con DisplayID v1.3.

# Especificaciones eléctricas

| Señales de entrada de<br>vídeo                   | La señal de vídeo digital para cada línea<br>diferencial; la señal prediferencial a 100 ohmios<br>de impedancia. Soporte de señal de entrada<br>DP1.2/HDMI 1.4 |
|--------------------------------------------------|----------------------------------------------------------------------------------------------------|
| Voltaje, frecuencia y<br>corriente de entrada CA | 100 a 240 VCA/50 Hz o 60 Hz +/- 3 Hz/1,8 A<br>(máx.)                                                                                                    |
| Corriente de pico                                | 120 V:30 A (máx.)<br>240 V:60 A (máx.)                                                                                                    |

## **Características físicas**

| Tipo de conector              | Conector DisplayPort.<br>Conector Mini DisplayPort.<br>Conector HDMI.<br>Conector del puerto de corriente de actualización<br>USB 3.0.<br>4 conectores de puerto de descarga USB 3.0.<br>(El puerto con sector icono iluminado es para BC<br>1.2) |
|-------------------------------|----------------------------------------------------------------------------------------------------|
| Tipo de cable de señal        | Cable 1.8 m de DisplayPort a Mini DisplayPort.<br>Cable 1.8 m USB 3.0.                                                                                                    |
| Dimensiones (con soporte)     |                                                                                                    |
| Altura (extendido)            | 572,4 mm (22,5 pulgadas)                                                                                                    |
| Altura (comprimido)           | 482,6 mm (19,0 pulgadas)                                                                                                    |
| Anchura                       | 749,9 mm (29,5 pulgadas)                                                                                                    |
| Profundidad                   | 214,0 mm (8,4 pulgadas)                                                                                                    |
| Dimensiones (sin soporte)     |                                                                                                    |
| Altura                        | 444,6 mm (17,5 pulgadas)                                                                                                    |
| Anchura                       | 749,9 mm (29,5 pulgadas)                                                                                                    |
| Profundidad                   | 51,5 mm (2,0 pulgadas)                                                                                                    |
| Dimensiones de la base        |                                                                                                    |
| Altura (extendido)            | 418,1 mm (16,5 pulgadas)                                                                                                    |
| Altura (comprimido)           | 381,8 mm (15,0 pulgadas)                                                                                                    |
| Anchura                       | 250,0 mm (9,8 pulgadas)                                                                                                    |
| Profundidad                   | 214,0 mm (8,4 pulgadas)                                                                                                    |
| Peso                          |                                                                                                    |
| Peso con embalaje<br>incluido | 16,05 kg (35,38 libras)                                                                                                    |

| Peso con el ensamblaje de<br>la base y los cables                                         | 12,15 kg (26,79 libras)                   |
|-------------------------------------------------------------------------------------------|-------------------------------------------|
| Peso sin el ensamblaje de<br>la base (para instalación<br>en pared o VESA, sin<br>cables) | 9,22 kg (20,33 libras)                    |
| Peso de la base montada                                                                   | 2,55 kg (5,62 libras)                     |
| Brillo de marco frontal                                                                   | Marco negro - Unidad de brillo 5.0 (máx.) |

## Características medioambientales

| Temperatura        |                                                                                                |
|--------------------|------------------------------------------------------------------------------------------------|
| Funcionamiento     | 0 °C a 35 °C                                                                                   |
| Sin funcionar      | Almacenamiento: -20 °C a 60 °C (-4 °F a 140 °F)<br>Transporte: -20 °C a 60 °C (-4 °F a 140 °F) |
| Humedad            |                                                                                                |
| Funcionamiento     | 10% a 80% (sin condensación)                                                                   |
| Sin funcionar      | Almacenamiento: 5% a 90% (sin condensación)                                                    |
|                    | Transporte: 5% a 90% (sin condensación)                                                        |
| Altitud            |                                                                                                |
| Funcionamiento     | 5.000 m (16.400 pies) máx.                                                                     |
| Sin funcionar      | 12.191 m (40.000 pies) máx.                                                                    |
| Disipación térmica | 580,21 BTU/hora (máximo)                                                                       |
|                    | 341,30 BTU/hora (típico)                                                                       |

# Modos de administración de energía

Si tiene una tarjeta gráfica compatible con DPM de VESA o software instalado en su PC, el monitor puede reducir automáticamente el consumo de energía cuando no lo use. Esto se denomina Modo de ahorro de energía\*. Si su PC detecta el uso del teclado, el ratón u otro dispositivo de entrada, el monitor reanudará el funcionamiento automáticamente. La tabla siguiente muestra el consumo de energía y los símbolos de esta función automática de ahorro de energía:

| Modos<br>VESA                         | Sincro-<br>nización<br>horizontal | Sincro-<br>nización<br>vertical | Vídeo        | Indicador<br>de alimen-<br>tación | Consumo<br>eléctrico               |
|---------------------------------------|-----------------------------------|---------------------------------|--------------|-----------------------------------|------------------------------------|
| Funcio-<br>namiento<br>normal         | Activo                            | Activo                          | Activo       | Blanco                            | 100 W (típico) /<br>170 W (máximo) |
| Modo de<br>desco-<br>nexión<br>activa | Inactiva                          | Inactiva                        | Apaga-<br>do | Blanco<br>brillante               | Menos que 1,2 W                    |
| Apagado                               | -                                 | -                               | -            | Apagado                           | Menos que 0,5 W                    |

El menú OSD solamente funcionará en el modo de funcionamiento normal. Cuando presione cualquier botón en el modo de desactivación activa, aparecerá el siguiente mensaje:

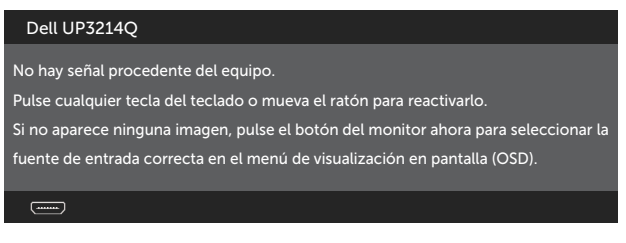

Active su PC y el monitor para obtener acceso al menú OSD.

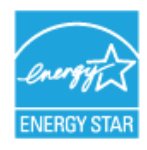

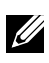

**NOTA:** Este monitor es compatible con **ENERGY STAR**<sup>®</sup>.

**NOTA:** Solo se puede alcanzar un nivel de consumo de energía cero en el modo APAGADO desconectando el cable principal de la pantalla.

## Asignaciones de contactos Conector DisplayPort (Entrada DP y salida DP)

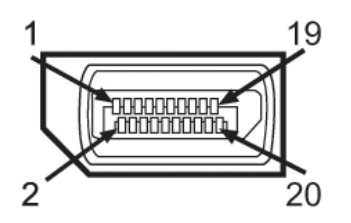

| Número de<br>contacto | Lateral de 20 contactos del<br>conector del monitor | Número de<br>contacto | Lateral de 20 contactos del<br>conector del monitor |
|-----------------------|-----------------------------------------------------|-----------------------|-----------------------------------------------------|
| 1                     | ML0 (p)                                             | 11                    | TIERRA                                              |
| 2                     | TIERRA                                              | 12                    | ML3 (n)                                             |
| 3                     | ML0 (n)                                             | 13                    | TIERRA                                              |
| 4                     | ML1 (p)                                             | 14                    | TIERRA                                              |
| 5                     | TIERRA                                              | 15                    | AUX (p)                                             |
| 6                     | ML1 (n)                                             | 16                    | TIERRA                                              |
| 7                     | ML2 (p)                                             | 17                    | AUX (n)                                             |
| 8                     | TIERRA                                              | 18                    | HPD                                                 |
| 9                     | ML2 (n)                                             | 19                    | Retorno DP_PWR                                      |
| 10                    | ML3 (p)                                             | 20                    | +3,3 V DP_PWR                                       |

#### **Conector Mini DisplayPort**

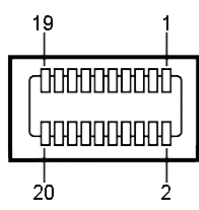

| Número de<br>contacto | Lateral de 20 contactos del<br>conector del monitor | Número de<br>contacto | Lateral de 20 contactos del<br>conector del monitor |
|-----------------------|-----------------------------------------------------|-----------------------|-----------------------------------------------------|
| 1                     | TIERRA                                              | 11                    | ML2 (p)                                             |
| 2                     | Detección de conexión<br>en caliente                | 12                    | MLO (p)                                             |
| 3                     | ML3 (n)                                             | 13                    | TIERRA                                              |
| 4                     | TIERRA                                              | 14                    | TIERRA                                              |
| 5                     | ML3 (n)                                             | 15                    | ML1 (n)                                             |
| 6                     | TIERRA                                              | 16                    | AUX (p)                                             |
| 7                     | TIERRA                                              | 17                    | ML1 (p)                                             |
| 8                     | TIERRA                                              | 18                    | AUX (n)                                             |
| 9                     | ML2 (n)                                             | 19                    | TIERRA                                              |
| 10                    | ML0 (p)                                             | 20                    | +3,3 V DP_PWR                                       |

#### Conector HDMI de 19 clavijas

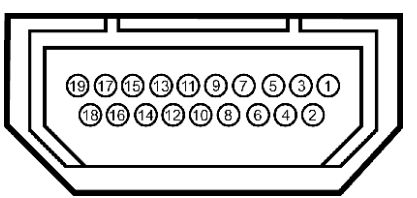

| Número de<br>contacto | Lateral de 19 contactos<br>del conector del monitor | Número de<br>contacto | Lateral de 19 contactos<br>del conector del monitor |
|-----------------------|-----------------------------------------------------|-----------------------|-----------------------------------------------------|
| 1                     | TMDS DATA 2+                                        | 11                    | BLINDAJE DE RELOJ<br>TMDS                           |
| 2                     | BLINDAJE TMDS DATA 2                                | 12                    | RELOJ TMDS -                                        |
| 3                     | TMDS DATA 2-                                        | 13                    | Libre                                               |
| 4                     | TMDS DATA 1+                                        | 14                    | Libre                                               |
| 5                     | BLINDAJE TMDS DATA 1                                | 15                    | RELOJ DDC (SDA)                                     |
| 6                     | TMDS DATA 1-                                        | 16                    | DDC DATA (SDA)                                      |
| 7                     | TMDS DATA 0+                                        | 17                    | CONEXIÓN A TIERRA                                   |
| 8                     | BLINDAJE TMDS DATA 0                                | 18                    | ALIMENTACIÓN +5 V                                   |
| 9                     |                                                     | 19                    | DETECCIÓN DE                                        |
|                       |                                                     |                       | ENCHUFE CALENTADO                                   |
| 10                    | RELOJ TMDS                                          |                       |                                                     |

#### Interfaz (USB) de bus de serie universal

Esta sección le ofrece información acerca de los puertos USB que están disponibles en la parte posterior e inferior de su monitor.

**NOTA:** Los puertos USB de este monitor son compatibles con USB 3.0.

| Velocidad de    | Velocidad de | Consumo eléctrico         |
|-----------------|--------------|---------------------------|
| transferencia   | datos        |                           |
| Supervelocidad  | 5 Gbps       | 4,5 W (Máx., cada puerto) |
| Alta Velocidad  | 480 Mbps     | 2,5 W (Máx., cada puerto) |
| Velocidad total | 12 Mbps      | 2,5 W (Máx., cada puerto) |

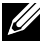

💋 NOTA: Hasta 1,5 A en el puerto USB de descarga (puerto con icono iluminado) con dispositivos de compatibilidad BC 1.2; hasta 0,9 A en los otros tres puertos USB de descarga.

#### Conector ascendente USB

| Número de<br>contacto | Nombre de señal |
|-----------------------|-----------------|
| 1                     | VBUS            |
| 2                     | D-              |
| 3                     | D+              |
| 4                     | TIERRA          |
| 5                     | StdB_SSTX-      |
| 6                     | StdB_SSTX+      |
| 7                     | GND_DRAIN       |
| 8                     | StdB_SSRX-      |
| 9                     | StdB_SSRX+      |
| Revestimiento         | Blindaje        |

| Número de<br>contacto | Nombre de señal |
|-----------------------|-----------------|
| 1                     | VBUS            |
| 2                     | D-              |
| 3                     | D+              |
| 4                     | TIERRA          |
| 5                     | StdA_SSRX-      |
| 6                     | StdA_SSRX+      |
| 7                     | GND_DRAIN       |
| 8                     | StdA_SSTX-      |
| 9                     | StdA_SSTX+      |
| Revestimiento         | Blindaje        |

#### Puertos USB

- 1 carga fondo .
- 4 descarga 1 posterior, 3 inferior

Puerto de carga de alimentación - en la cubierta posterior (Puerto con section iluminado); soporta capacidad de carga de corriente rápida si el dispositivo es compatible con BC 1.2.

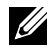

NOTA: La función USB 3.0 requiere de un ordenador y dispositivos compatibles con USB 3.0.

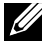

**NOTA:** Los ordenadores con Windows® 7 deben tener instalado el Service Pack 1 (SP1). Los puertos USB del monitor sólo funcionan cuando el monitor está encendido o en modo de ahorro de energía. Si apaga el monitor para a continuación encenderlo, los periféricos acoplados al mismo pueden necesitar unos segundos para reanudar su funcionamiento normal.

# **Conector descendente USB**

# Especificaciones del lector de tarjeta

#### Información general

- El lector de tarjeta de memoria flash es un dispositivo de almacenamiento USB que permite a los usuarios leer y escribir información tanto dentro como desde una tarjeta de memoria.
- El lector de tarjeta de memoria flash es reconocido automáticamente por . Microsoft<sup>®</sup> Windows<sup>®</sup> Vista, Windows<sup>®</sup> 7 Service Pack 1 (SP1) y Windows<sup>®</sup> 8/Windows<sup>®</sup> 8.1
- Una vez instalada y reconocida, la (ranura) tarjeta de memoria aparece con su letra de unidad.
- Todas las operaciones de archivo estándar (copiar, borrar, arrastrar y soltar, etc.) pueden llevarse a cabo con esta unidad.

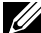

**NOTA:** Instale el controlador del lector de tarjeta (proporcionado en el CD de Controladores y Documentación que se incluye con el monitor) para asegurarse de que las tarjetas de memoria son detectadas adecuadamente cuando son insertadas en la ranura de la tarieta.

#### Características

El lector de tarjeta de memoria flash tiene las siguientes características:

- Soporta los sistemas operativos Microsoft® Windows® Vista, Windows® 7 Service Pack 1 (SP1) y Windows® 8/Windows® 8.1.
- Dispositivo de Clase de Almacenamiento Masivo (No se necesitan ٠ controladores cuando se ejecuta en Microsoft® Windows® Vista, Windows<sup>®</sup> 7 Service Pack 1 (SP1) y Windows<sup>®</sup> 8/Windows<sup>®</sup> 8.1).
- Soporta varias tarjetas de memoria.

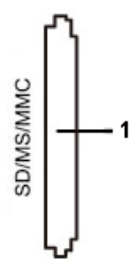

La siguiente tabla muestra la lista de tarjetas de memoria compatibles:

| Número<br>de ranura | Tipo de tarjetas de memoria flash                                                                                                    |
|---------------------|----------------------------------------------------------------------------------------------------|
| 1                   | MS Pro HG, High Speed Memory Stick (HSMS), Memory Stick PRO (MSPRO), Memory Stick Duo (w Adapter), MS Duo Secure Digital (Mini-SD), Secure Digital Card, Mini Secure Digital (w Adaptor), TransFlash (SD, incluyendo SDHC), MultiMediaCard (MMC) |

# Capacidad de tarjeta máxima soportada por el lector de tarjeta UP3214Q

| Tipo de<br>tarjeta | Especificación de<br>compatibilidad                | Capacidad máxima<br>de soporte por<br>especificación. | UP3214Q   |
|--------------------|----------------------------------------------------|-------------------------------------------------------|-----------|
| MS Pro HG          | Memory Stick Pro-HG<br>soporta velocidad USB 3.0   | 32 GB                                                 | Soportado |
| MS Duo             | Especificación Memory<br>Stick Duo                 | 32 GB                                                 | Soportado |
| SD                 | Tarjeta de memoria SD<br>soporta velocidad USB 3.0 | 1 TB                                                  | Soportado |
| ммс                | Especificación de sistema<br>de tarjeta multimedia | 32 GB                                                 | Soportado |

#### General

| Tipo de conector                | Dispositivo de alta velocidad USB 2.0/3.0 (compatible con dispositivo de alta velocidad USB)                                                         |  |
|---------------------------------|----------------------------------------------------------------------------------------------------|--|
| Sistemas operativos compatibles | Microsoft <sup>®</sup> Windows <sup>®</sup> Vista, Windows <sup>®</sup> 7 Service Pack 1<br>(SP1) y Windows <sup>®</sup> 8/Windows <sup>®</sup> 8.1. |  |

# Compatibilidad con la función Conectar y listo

Puede instalar el monitor con cualquier sistema compatible con la funcionalidad Conectar y listo (Plug-and-Play). El monitor proporciona automáticamente a su PC los datos de identificación de visualización extendida (EDID, Extended Display Identification Data) utilizando protocolos de canal de datos de visualización (DDC, Display Data Channel) para que el sistema pueda configurarse automáticamente y optimizar la configuración del monitor. Muchas de las instalaciones del monitor son automáticas. Puede seleccionar configuraciones diferente según lo desee. Para más información sobre los cambios en la configuración del monitor, vaya a Utilizar el monitor.

# Política de calidad y píxeles del monitor LCD

Durante el proceso de fabricación del monitor LCD, no es raro que uno o más píxeles se fijen en un estado inamovible que son difíciles de ver y no afectan a la calidad o uso de la pantalla. Para obtener más información acerca de la política de calidad y píxeles del monitor Dell, consulte el sitio de soporte técnico de Dell en: http://www.dell.com/support/monitors.

# Instrucciones de mantenimiento

#### Limpieza de su monitor

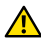

**ADVERTENCIA:** Lea y siga las Instrucciones de seguridad antes de limpiar el monitor.

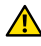

**ADVERTENCIA:** Antes de limpiar el monitor, desenchufe el cable de alimentación de la toma de corriente eléctrica.

Para obtener información acerca de las mejores prácticas, siga las instrucciones de la lista siguiente cuando desempaguete, limpie o manipule el monitor:

- Para limpiar la pantalla antiestática, humedezca ligeramente un paño suave y limpio con agua. Si es posible, utilice un tejido especial para limpiar pantallas o una solución adecuada para la capa de recubrimiento antiestática. No utilice benceno, diluyentes, amoníaco, limpiadores abrasivos o aire comprimido.
- Utilice un paño tibio y ligeramente humedecido para limpiar el ٠ monitor. No utilice detergentes de ninguna clase, ya que algunos productos de este tipo dejan una película lechosa en el monitor.
- Si observa la presencia de un polvo blanco cuando desempaquete el monitor, límpielo con un paño.
- Manipule el monitor con cuidado, ya que los componentes de ٠ plástico de color oscuro pueden arañarse y presentar raspaduras de color blanco que destacarían sobre las zonas más claras del monitor.
- Para ayudar a mantener la máxima calidad de imagen en el monitor, utilice un protector de pantalla que cambie dinámicamente y apague el monitor cuando no lo utilice.

# Preparar el monitor

# Acoplar la base

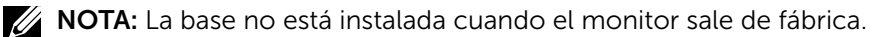

**NOTA:** Esto se aplica a un monitor con base. Cuando adquiera cualquier otra base, consulte la guía de instalación de la base correspondiente para obtener instrucciones sobre la instalación.

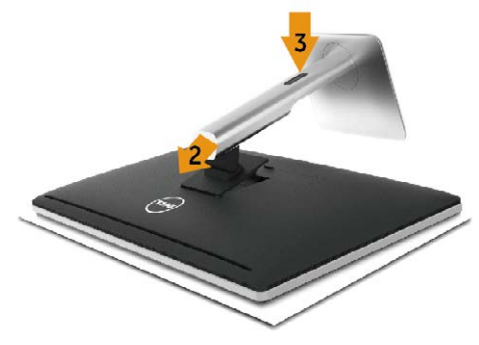

Para acoplar la base del monitor:

- 1. Quite la tapa y coloque el monitor en ella.
- 2. Ajuste las dos pestañas en la parte superior de la base sobre la ranura de la parte posterior del monitor.
- 3. Presione la base hasta que quede encajada en su lugar.

# Conectar el monitor

ADVERTENCIA: Antes de empezar con cualquiera de los procedimientos de esta sección, siga las Instrucciones de seguridad.

Para conectar el monitor al equipo:

- 1. Apague el equipo y desconecte el cable de alimentación.
- Conecte el cable negro HDMI (opcional) o el cable DP (DisplayPort) al puerto de vídeo correspondiente en la parte posterior de su PC. No utilice todos los cables en el mismo equipo. Utilice todos los cables solamente cuando estén conectados a dos equipos diferentes con sistemas de vídeo apropiados.

### Conectar el cable negro DisplayPort (o miniDP)

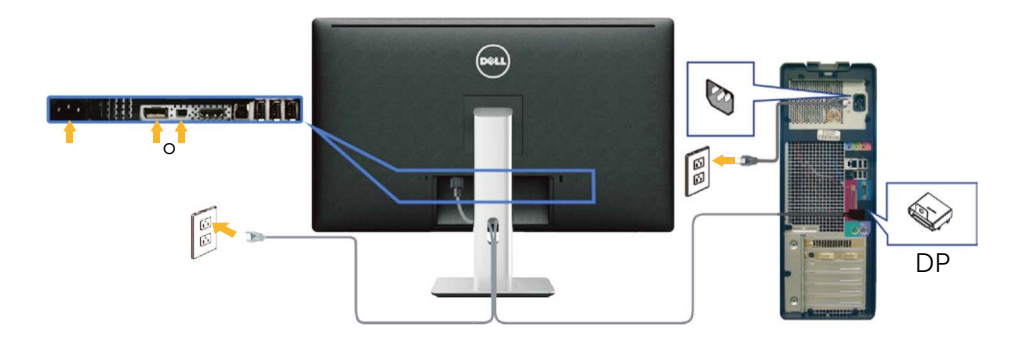

## Conectar el cable negro HDMI (opcional)

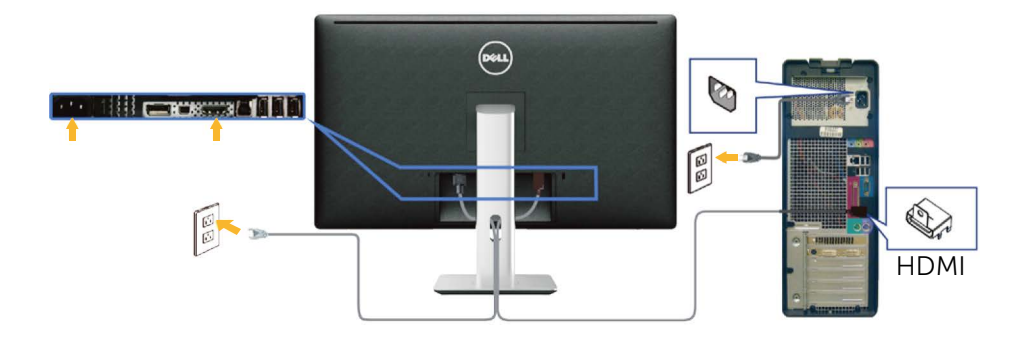

### Conectar el cable USB 3.0

Después de que haya completado la conexión de los cables DP/mini DP/ HDMI, siga el procedimiento siguiente para conectar el cable USB 3.0 al PC y completar la configuración de su monitor:

- 1. Conecte el puerto de carga USB 3.0 (cable suministrado) al puerto USB 3.0 apropiado en su PC. (Ver Vista inferior para más información.)
- 2. Conecte los periféricos USB 3.0 a los puertos de descarga USB 3.0 del monitor.
- 3. Enchufe los cables de alimentación de su PC y monitor en una toma de corriente cercana.
- Encienda el monitor y el PC.
   Si su monitor muestra una imagen, entonces la instalación ha sido completada. Si no se muestra una imagen, vea Solucionar problemas.
- 5. Utilice la ranura de cables de la base del monitor para organizar los cables.

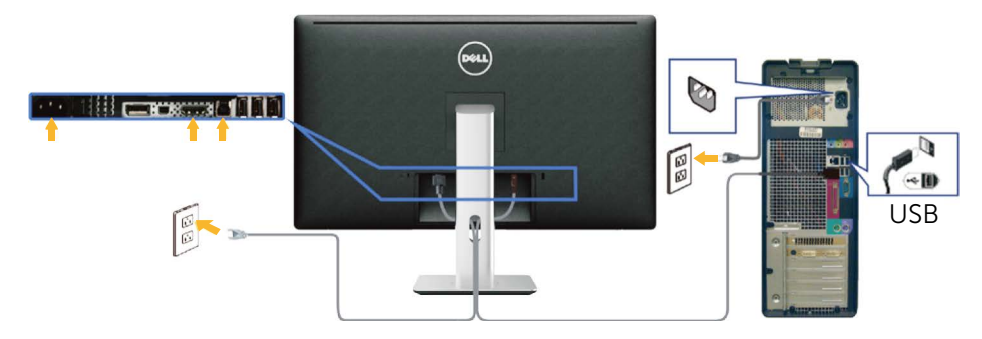

PRECAUCIÓN: los gráficos se utilizan solamente como referencia. La apariencia del ordenador puede ser diferente.

# Organizar los cables

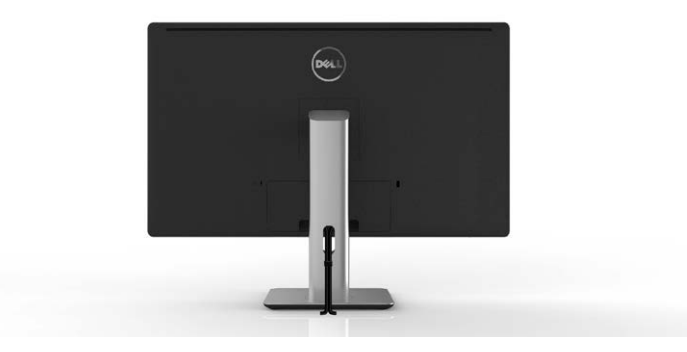

Tras acoplar todos los cables necesarios a su monitor y PC, (ver Conectar el monitor para el acoplamiento de cables) utilice la ranura de organización de cables para organizar todos los cables tal y como se muestra arriba.

# Acoplar la tapa de cables

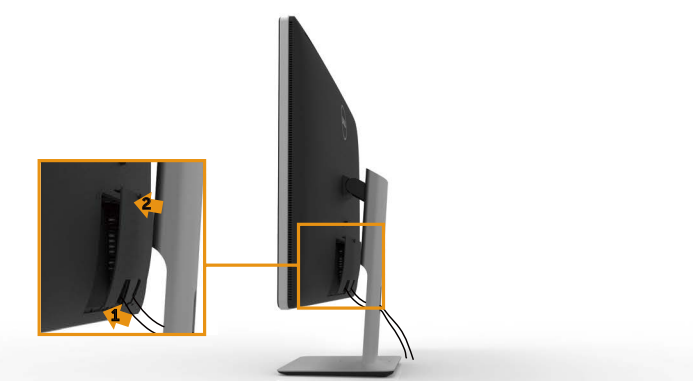

# Extraer la base

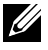

**NOTA:** Para evitar arañazos en la pantalla LCD mientras quita la base, asegúrese de gue el monitor está colocado sobre una superficie suave y limpia.

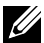

**NOTA:** Esto se aplica a un monitor con base. Cuando adquiera cualquier otra base, consulte la guía de instalación de la base correspondiente para obtener instrucciones sobre la instalación.

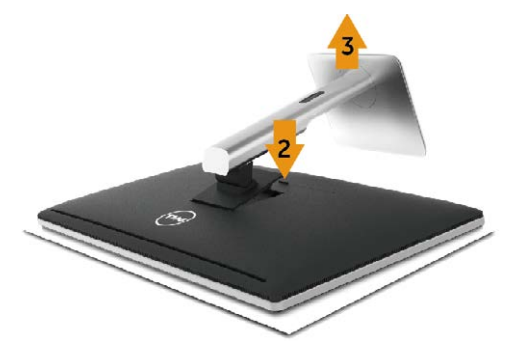

Para quitar la base:

- Coloque el monitor sobre una superficie plana. 1.
- 2. Presione sin soltar el botón de liberación de la base.
- 3. Levante la base alejándola del monitor.

# Instalación en pared (opcional)

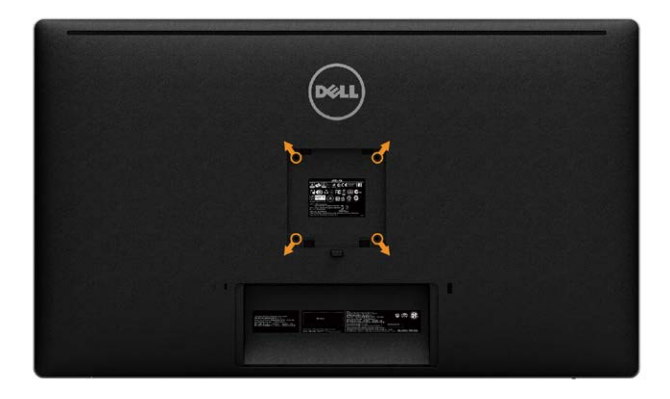

(dimensiones del tornillo: M4 x 10 mm).

Consulte las instrucciones incluidas con el kit de montaje en pared compatible con VESA.

- 1. Cologue el panel del monitor en un paño suave o cojín, sobre una mesa plana y estable.
- 2. Desmonte la base.
- 3. Utilice un destornillador para retirar los cuatro tornillos que fijan la cubierta de plástico
- 4. Acople el soporte de instalación del kit para instalación en pared al monitor.
- 5. Instale el monitor en la pared siguiendo las instrucciones incluidas con el kit de instalación en pared.

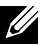

**NOTA:** Solamente para uso con el soporte de instalación en pared homologado por UL que tenga un peso y una carga mínimos de 9,22 kg.

# Utilizar el monitor

# Utilizar los controles del panel frontal

Utilice los botones situados en el panel frontal del monitor para ajustar la configuración de la imagen. Mientras utiliza estos botones para ajustar los controles, un menú OSD muestra los valores numéricos de las características al mismo tiempo que se modifican.

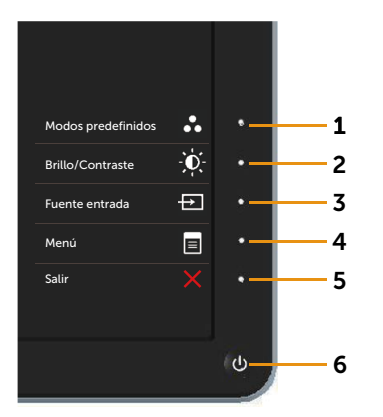

La siguiente tabla describe los botones del panel frontal:

| Botón del panel<br>frontal |                                                      | Descripción                                                                     |
|----------------------------|------------------------------------------------------|---------------------------------------------------------------------------------|
| 1                          | Clave de acceso<br>directo / Ajustes<br>predefinidos | Utilice este botón para escoger modos de color<br>preestablecidos en una lista. |
| 2                          | Clave de acceso<br>directo/Brillo/<br>Contraste      | Utilice este botón para acceder directamente al menú <b>Brillo/Contraste</b> .  |

| 3 | Fuente de entrada                               | <ul> <li>Utilice el menú Fuente de entrada para seleccionar entre señales de vídeo diferentes que se pueden conectar al monitor.</li> <li>Entrada DisplayPort</li> <li>Entrada Mini DisplayPort</li> <li>Entrada HDMI</li> <li>Muestra la barra de selección de fuente. Presione</li> <li>y los botones ♥ para moverse entre las opciones de configuración y presione ♥ para seleccionar la fuente de entrada que desee.</li> </ul> |
|---|-------------------------------------------------|----------------------------------------------------------------------------------------------------|
| 4 | Menú                                            | Utilice el botón <b>Menú</b> para ejecutar el menú<br>en pantalla (OSD) y seleccionar el Menú OSD.<br>Consulte Acceder al sistema de menú.                                                                                                    |
| 5 | Salir                                           | Utilice el botón <b>Salir</b> para regresar al menú<br>principal o salir del menú OSD.                                                                                                    |
| 6 | Encendido/<br>Apagado (con<br>indicador de luz) | Utilice el botón <b>Encendido/Apagado</b> para apagar<br>o encender el monitor.<br>La luz LED blanca indica que el monitor está<br>encendido y totalmente operativo.<br>Una luz LED blanca brillante indica el modo de<br>ahorro de energía DPMS.                                                                                                    |

### Botón del panel frontal

Utilice los botones situados en el panel frontal del monitor para ajustar la configuración de la imagen.

|          |   | Botó<br>front | n del panel<br>tal  | Descripción                                                                                     |
|----------|---|---------------|---------------------|-------------------------------------------------------------------------------------------------|
|          | 1 | 1             | <b>^</b><br>Arriba  | Utilice el botón <b>Arriba</b> para ajustar<br>(aumentar intervalos) elementos del menú<br>OSD. |
| <b>`</b> | 2 | 2             | <b>V</b><br>Abajo   | Utilice el botón <b>Abajo</b> para ajustar (reducir<br>intervalos) elementos del menú OSD.      |
| ✓-       | 3 | 3             | <b>√</b><br>Aceptar | Utilice el botón <b>Aceptar</b> para confirmar la selección.                                    |
| 5        | 4 | 4             | <b>5</b><br>Atrás   | Utilice el botón <b>Atrás</b> para volver al menú<br>anterior.                                  |

# Utilizar el menú en pantalla (OSD)

#### Acceder al sistema de menú

- **NOTA:** si cambia la configuración y, a continuación, entra en otro menú o sale del menú OSD, el monitor guarda automáticamente estos cambios. Estos cambios también se guardan si cambia la configuración y, a continuación, espera a que el menú OSD desaparezca.
- 1. Presione el botón **Menú** para abrir el menú OSD y mostrar el menú principal.

| Dell UP3214Q               | Uso c    | le la energía |  |
|----------------------------|----------|---------------|--|
| - O-Brillo/Contraste       | <u>ب</u> |               |  |
| Fuente de entrada          | -0       | U             |  |
| 💦 Configuración de color   |          |               |  |
| Configuración de pantalla  |          |               |  |
| Configuración PBP          |          |               |  |
| 🔰 Configuración de energía | 50       | 50            |  |
| 📃 Configuración del menú   |          |               |  |
| 🖶 Otra configuración       |          |               |  |
| 🛨 Personalizar             |          |               |  |
|                            |          |               |  |
|                            |          |               |  |
| Resolución: 3840x216       | 0, 30Hz  |               |  |

- 2. Pulse el botón \Lambda y el 💟 para desplazarse entre las opciones. A medida que se mueve de un icono a otro, el nombre de la opción se resalta. Compruebe la siguiente tabla para ver una lista completa de todas las opciones disponibles de este monitor.
- 3. Pulse el botón Đ o el 🗸 una vez para activar la opción destacada.
- 4. Presione los botones \Lambda y 💟 para seleccionar el parámetro que desee.
- Presione el botón → para entrar en la barra deslizante y, a continuación, utilice los botones ▲ o ▲ conforme a los indicadores del menú para realizar los cambios.
- Presione el botón i una vez para regresar al menú principal y seleccionar otra opción o presione el botón dos o tres veces para salir del menú OSD.

| Icono                     | Menú y<br>submenús   | Descripción                                                                                                    |             |
|---------------------------|----------------------|----------------------------------------------------------------------------------------------------|-------------|
|                           | Uso de la<br>energía | Este medidor muestra el nivel de energía consumido por el monitor en tiempo real.                                                                                                    |             |
| $\mathbf{D}_{\mathbf{x}}$ | Brillo/<br>Contraste | Utilice este menú para activar los ajustes de <b>Brillo/</b><br><b>Contraste</b> .                                                                                                    |             |
|                           |                      | Dell UP3214Q Uso de la energía                                                                                                    |             |
|                           |                      | - Û-Brillo/Contraste       → Fuente de entrada                                                                                                    |             |
|                           |                      | Configuración de color                                                                                                    |             |
|                           |                      | Configuración de pantalla                                                                                                    |             |
|                           |                      | V Configuración de energía 50 50 50                                                                                                    |             |
|                           |                      | E Configuración del menú                                                                                                    |             |
|                           |                      |                                                                                                    |             |
|                           |                      |                                                                                                    | Ŷ           |
|                           |                      | Resolución: 3840x2160, 30Hz                                                                                                    | ×           |
|                           | Brillo               | <b>Brillo</b> ajusta la luminiscencia de la retroiluminación.                                                                                                    |             |
|                           |                      | Presione el botón 🔼 para aumentar el brillo y e<br>botón 🔽 para reducirlo (mínimo 0 ~ máximo 1                                                                                                    | el<br>.00). |
|                           |                      | <b>NOTA:</b> El ajuste manual del <b>Brillo</b> está<br>deshabilitado cuando el <b>Contraste dinámico</b> está<br>encendido y cuando los <b>Modos predefinidos</b> son<br>configurados en <b>CAL1</b> o <b>CAL2</b> . |             |

|   | Contraste                                                                                                    | Ajuste primero el <b>Brillo</b> y después el <b>Contraste</b><br>sólo si son necesarios más ajustes.                                                                                         |  |  |
|---|----------------------------------------------------------------------------------------------------|----------------------------------------------------------------------------------------------------|--|--|
|   | Presione el botón \Lambda para aumentar el contraste<br>y el botón 🔽 para reducirlo (mínimo 0 ~ máximo<br>100). |                                                                                                    |  |  |
|   |                                                                                                    | La función <b>Contraste</b> le permite ajustar el grado<br>de diferencia entre la oscuridad y la claridad en la<br>pantalla del monitor.                                                     |  |  |
|   |                                                                                                    | <b>NOTA:</b> El ajuste manual del <b>Contraste</b> está<br>deshabilitado cuando los <b>Modos predefinidos</b><br>están configurados en <b>CAL1</b> o <b>CAL2</b> .                           |  |  |
| ₽ | Fuente de<br>entrada                                                                                            | Utilice el menú <b>Fuente de entrada</b> para seleccionar entre señales de vídeo diferentes que se pueden conectar al monitor.                                                               |  |  |
|   |                                                                                                    | Dell UP3214Q     Uso de la energía                                                                                                    |  |  |
|   | Buscar fuentes                                                                                                  | Seleccione <b>Buscar fuentes</b> para buscar señales de                                                                                                    |  |  |
|   |                                                                                                    | entrada disponibles.                                                                                                    |  |  |
|   | DisplayPort                                                                                                    | Seleccione la entrada <b>DisplayPort</b> cuando esté<br>utilizando el conector DisplayPort (DP). Presione<br>el botón de para seleccionar la fuente de entrada<br>DisplayPort.               |  |  |
|   | Mini-<br>DisplayPort                                                                                            | Seleccione la entrada <b>Mini-DisplayPort</b> cuando<br>esté utilizando el conector Mini DisplayPort (DP).<br>Presione el botón 🗹 para seleccionar la fuente de<br>entrada Mini DisplayPort. |  |  |

|     | HDMI                      | Seleccione la entrada <b>HDMI</b> cuando esté<br>utilizando el conector HDMI. Presione el botón ✔<br>para seleccionar la fuente de entrada HDMI. |                                                         |  |
|-----|---------------------------|----------------------------------------------------------------------------------------------------|---------------------------------------------------------|--|
| ••• | Configuración<br>de color | Utilice el menú <b>Configuración de color</b> para ajustar la configuración de color del monitor.                                                |                                                         |  |
|     |                           | Dell UP3214Q                                                                                                    | Uso de la energía                                       |  |
|     |                           | Brillo/Contraste                                                                                                    | Formato de color de entrada 🕨 RGB                       |  |
|     |                           | Fuente de entrada                                                                                                    | Gamma  PC                                               |  |
|     |                           | Configuración de color                                                                                                    | Modos predefinidos   Estándar                           |  |
|     |                           | Configuración de pantalla                                                                                                    | Espacio de colores del area 	► Apagado<br>Contraste (2) |  |
|     |                           | Configuración PBP                                                                                                    | Restablecer conf. de color                              |  |
|     |                           | V Configuración de energía                                                                                                    |                                                         |  |
|     |                           | Configuración del menú                                                                                                    |                                                         |  |
|     |                           |                                                                                                    |                                                         |  |
|     |                           |                                                                                                    |                                                         |  |
|     |                           |                                                                                                    | →                                                       |  |
|     |                           | Resolución: 3840x2160                                                                                                    | ), 30Hz ×                                               |  |
|     | Formato                   | Le permite estab                                                                                                    | lecer el modo de entrada de vídeo                       |  |
|     | de color de               | en:                                                                                                    |                                                         |  |
|     | entrada                   | RGB: Seleccione esta opción si el monito<br>conectado a un ordenador o reproducto<br>DVD utilizando el cable HDMI o el cable                     |                                                         |  |
|     |                           | Mini DP.                                                                                                    |                                                         |  |
|     |                           | YPbPr: select<br>reproductor<br>salida YPbPr.                                                                                                    | cione esta opción si el<br>de DVD solamente admite la   |  |
|     | Gamma                     | Permite configurar el Gamma en <b>PC</b> o <b>MAC</b> .                                                                                          |                                                         |  |

#### Modos predefinidos

# Le permite elegir modos de color preestablecidos en una lista.

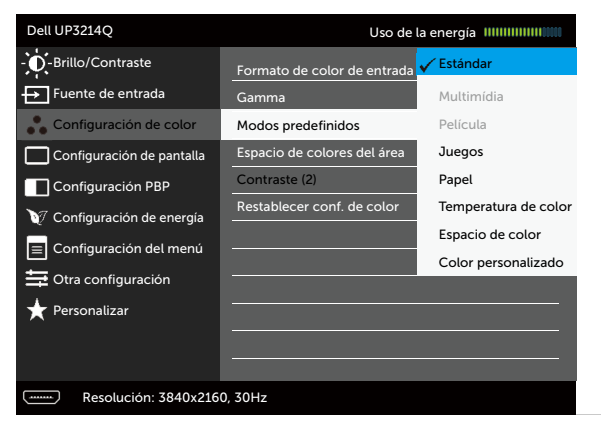

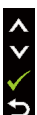

- **Estándar:** carga la configuración de color predeterminada del monitor. Este es el modo preestablecido predeterminado.
- Multimedia: carga la configuración de color ideal para aplicaciones multimedia. Se aplica solamente a la entrada HDMI con temporizador CEA (dominio de color YUV).
- **Película:** carga la configuración de color ideal para películas. Se aplica solamente a la entrada HDMI con temporizador CEA (dominio de color YUV).
- **Juegos:** carga la configuración de color ideal para aplicaciones de juego.
- **Papel:** carga la configuración de brillo y nitidez ideal para visionado de textos. armoniza el fondo del texto para simular papel sin afectar a las imágenes de colores. Se aplica solamente al formato de entrada RGB.
- **Temperatura de color:** la pantalla aparece más cálida con un tinte rojo/amarillo y un conjunto deslizante a 5.000 k o más fríos con tinte azul y un conjunto deslizante a 10.000 k.
- Espacio de color: permite al usuario seleccionar el espacio de color: Adobe RGB, sRGB, CAL1, CAL2.
  - Adobe RGB: este modo es compatible con Adobe RGB (cobertura del 99%).
  - **sRGB:** emula 100% sRGB.
  - CAL1/CAL2: modo predefinido calibrado de usuario utilizando Dell Ultrasharp Color Calibration Software o otro software permitido por Dell. Dell Ultrasharp Color Calibration Software funciona con el colorímetro X-rite i1Display Pro. i1Display Pro puede ser adquirido en la página web de Dell Electronics, Software and Accesories (Productos electrónicos, software y accesorios Dell).

**NOTA:** La precisión de **sRGB**, **Adobe RGB**, **CAL1** and **CAL2** está optimizada para el formato de color de entrada RGB. Para una precisión de color óptima de sRGB y Adobe RGB, seleccione la **Compensación de uniformidad** a modo **Apagado**.

**NOTA: Restablecer valores de fábrica** eliminará toda la información calibrada en **CAL1** y **CAL2**.

 Color personalizado: le permite ajustar la configuración de color manualmente. Presione el botón ▲ y ▲ para ajustar los valores Rojo, Verde y Azul y crear su propio modo de color preestablecido.

Utilice los botones A y Para seleccionar Gain (aumento), Offset (compensación), Hue (matiz), Saturation (saturación).

- Ganancia: Selecciónelo para ajustar el nivel de aumento de la señal de entrada RGB (el valor por defecto es 100).
- Desplazamiento: selecciónelo para ajustar el valor de compensación del nivel de negro RGB (valor por defecto es 50) y así controlar la base de color de su monitor.
- Matiz: selecciónelo para ajustar el valor de matiz RGBCMY individualmente (valor por defecto es 50).
- Saturación: selecciónelo para ajustar el valor de saturación RGBCMY individualmente (valor por defecto es 50).
| Espacio de<br>colores del<br>área | le permite mostrar espacios de colores diferentes<br>en las mitades izquierda y derecha de la pantalla.<br>Cuando el <b>Espacio de colores del área</b> está<br>encendido, la mitad derecha retiene el espacio<br>de color actualmente seleccionado. Puede<br>seleccionar el espacio de color en la mitad<br>izquierda con las opciones de la lista.                                                                           |
|-----------------------------------|----------------------------------------------------------------------------------------------------|
|                                   | <ul> <li>Apagado: deshabilita la característica de<br/>espacio de color zonal.</li> </ul>                                                                                                    |
|                                   | • Adobe RGB: este modo es compatible con<br>Adobe RGB (cobertura del 99%).                                                                                                    |
|                                   | • sRGB: emula 100% sRGB.                                                                                                    |
|                                   | • <b>CAL1/CAL2:</b> modo predefinido calibrado<br>de usuario utilizando Dell Ultrasharp Color<br>Calibration Software o otro software permitido<br>por Dell. Dell Ultrasharp Color Calibration<br>Software funciona con el colorímetro<br>X-rite i1Display Pro. i1Display Pro puede ser<br>adquirido en la página web de Dell Electronics,<br>Software and Accesories (Productos<br>electrónicos, software y accesorios Dell). |
|                                   | <b>NOTA:</b> Cuando el <b>Espacio de colores del</b><br><b>área</b> está encendido, la parte izquierda de la<br>pantalla adoptará la configuración de brillo de<br>la parte derecha. Además, la <b>Compensación</b><br><b>de uniformidad</b> y el <b>Contraste dinámico</b><br>predeterminados de fábrica serán deshabilitados.                                                                                                |
|                                   | NOTA: Para asegurar una precisión de<br>color óptima no es recomendable ajustar la<br>configuración de Contraste o Brillo después de<br>calibrar CAL1 y CAL2. Se recomienda calibrar<br>CAL1 y CAL2 con el mismo nivel de luminiscencia<br>deseado antes de encender el Espacio de colores<br>del área.                                                                                                    |
| Contraste (2)                     | Permite ajustar el contraste de la parte izquierda<br>de la pantalla cuando el <b>Espacio de colores del</b><br><b>área</b> y/o el <b>Modo PBP</b> están encendidos.                                                                                                    |

| Borde                         | Permite activar o desactivar el margen azul. El<br>margen sirve para indicar la sección de la pantalla<br>que pueda ubicarse en un espacio de color<br>diferente.                                                         |
|-------------------------------|----------------------------------------------------------------------------------------------------|
| Matiz                         | Esta función puede cambiar el color de la imagen<br>de vídeo a verde o púrpura. Esto se utiliza para<br>ajustar el color del tono de piel que desee. Utilice<br>o para ajustar el matiz entre los valores "0" y<br>"100". |
|                               | Presione \Lambda para incrementar la sombra de verdes en la imagen de vídeo.                                                                                                    |
|                               | Presione 🔽 para incrementar la sombra de<br>púrpuras en la imagen de vídeo.                                                                                                    |
|                               | <b>NOTA:</b> El ajuste de color está disponible sólo para los modos películas y juegos.                                                                                                    |
| Saturación                    | Esta función permite ajustar la saturación de color<br>de la imagen de vídeo. Utilice 🔨 o 💟 para ajustar<br>la saturación entre los valores "0" y "100".                                                                  |
|                               | Presione 🔼 para incrementar la apariencia<br>monocromática en la imagen de vídeo.                                                                                                    |
|                               | Presione 🔽 para incrementar la apariencia<br>colorista en la imagen de vídeo.                                                                                                    |
|                               | <b>NOTA:</b> El ajuste de saturación sólo está disponible para entrada de vídeo.                                                                                                    |
| Restablecer<br>conf. de color | Restablece la configuración de color del monitor a los valores predeterminados de fábrica.                                                                                                    |

| Configuración<br>de pantalla | Utilice <b>Configura</b><br>imagen.                                             | ación de pantall                                   | <b>a</b> para ajustar          | la  |
|------------------------------|---------------------------------------------------------------------------------|----------------------------------------------------|--------------------------------|-----|
|                              | Dell UP3214Q                                                                    | Uso de                                             | e la energía 🛛 🗤 🗤 🗤 🗤         |     |
|                              | Brillo/Contraste                                                                | Relación de aspecto                                | ▶ 16:9                         |     |
|                              | Fuente de entrada                                                               | Nitidez                                            | ▶ 50                           |     |
|                              | Configuración de color                                                          | Reducción de ruido                                 |                                |     |
|                              | Configuración de pantalla                                                       | Contraste dinámico                                 |                                |     |
|                              | Configuración PBP                                                               | Compensación de uniformi                           | dad 🕨 Apagado                  |     |
|                              | V Configuración de energía                                                      | DisplayPort 1.2                                    | ▶ Deshabilitar                 |     |
|                              | Configuración del menú                                                          | Restabl. Pantalla                                  |                                |     |
|                              | 🖶 Otra configuración                                                            |                                                    |                                |     |
|                              | 🛨 Personalizar                                                                  |                                                    |                                | ^   |
|                              |                                                                                 |                                                    |                                | V   |
|                              |                                                                                 |                                                    |                                | →   |
|                              | Resolución: 3840x2160                                                           | D, 30Hz                                            |                                | ×   |
| Relación de                  | Ajuste el formato                                                               | de imagen a Pa                                     | anorámico 16                   | :9, |
| aspecto                      |                                                                                 | automat., 4.3                                      | J <b>1.1</b> .                 |     |
| Nitidez                      | Esta función puede hacer que la imagen parezca                                  |                                                    |                                |     |
|                              | más intensa o m                                                                 | ás suave. Utilice                                  | 🔺 o 💟 para                     |     |
|                              | ajustar la nitidez                                                              | entre los valore                                   | s "0" y "100".                 |     |
| Reducción de<br>ruido        | Mejora la calidad<br>ruido en el borde                                          | l de una película<br>e de la imagen.               | a reduciendo e                 | ગ   |
| Contraste<br>dinámico        | <b>Contraste dinám</b><br>contraste a 2.000                                     | <b>nico</b> ajusta el int<br>D.000 : 1.            | ervalo de                      |     |
|                              | Presione el botón D para seleccionar Co<br>dinámico en "Encendido" o "Apagado". |                                                    | cionar <b>Contra</b><br>gado". | ste |
|                              | <b>Contraste dinám</b><br>más alto si escog<br>película.                        | n <b>ico</b> proporcion<br>ge el modo Jue <u>c</u> | a un contraste<br>30 o el modo | 5   |

| Compensación<br>de uniformidad | Seleccione la configuración de brillo y<br>compensación de uniformidad de color. <b>Calibrado</b><br>está configurado por defecto según la calibración<br>de fábrica.                                                                                                    |
|--------------------------------|----------------------------------------------------------------------------------------------------|
|                                | <b>Compensación de uniformidad</b> ajusta diferentes<br>áreas de la pantalla con respecto al centro para<br>conseguir un brillo y color uniformes sobre<br>toda la pantalla. Para un rendimiento de pantalla<br>óptimo, el brillo y contraste de algunos modos<br>predefinidos (estándar, temperatura de color)<br>se deshabilitarán cuando la <b>Compensación de<br/>uniformidad</b> esté activada.                                                                       |
| DisplayPort 1.2                | Presione el botón Dara habilitar o deshabilitar<br>DisplayPort 1.2. Para utilizar la función HBR2,<br>habilite DP1.2 para conseguir 3840 x 2160, 60 Hz.<br>Consulte la sección Configurar DP1.2 Display para<br>obtener más información.                                                                                                    |
|                                | <b>NOTA:</b> Asegúrese de que su tarjeta gráfica<br>es compatible con estas funciones antes de<br>seleccionar DP1.2. Una configuración errónea<br>puede provocar que la pantalla se quede<br>en blanco. Algunas tarjetas gráficas no son<br>compatibles con MCCS (Monitor Control<br>Command Set) (Configuración de Comando de<br>Control del Monitor) en DP1.2. En estos casos, el<br>DDM (Dell Display Manager) (Administrador de<br>Pantalla Dell) podría no funcionar. |
|                                | <b>NOTA:</b> Asegúrese de que el controlador de su<br>tarjeta gráfica es compatible con DP 1.2 con<br>función MST, capaz de mostrar una resolución<br>de 3840 x 2160 a 60 Hz y que su controlador sea<br>compatible con DisplayID v1.3, de lo contrario la<br>pantalla puede mostrarse incorrectamente.                                                                                                    |
| Información de pantalla        | Muestra la configuración actual del monitor.                                                                                                    |
| Restabl.<br>Pantalla           | Seleccione esta opción para restablecer la configuración de pantalla predeterminada.                                                                                                    |

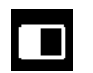

Configuración Esta función trae una imagen de muestra de ventana desde otra fuente de entrada. De esta manera puede ver dos imágenes desde fuentes diferentes al mismo tiempo.

| Right-Window<br>(Ventana derecha)<br>(seleccionar desde | Left-v<br>izquie<br>desc | vindow (Ve<br>rda) (selec<br>de fuente l | entana<br>cionar<br>PBP) |
|---------------------------------------------------------|--------------------------|------------------------------------------|--------------------------|
| la Fuente de<br>entrada)                                | Mini DP                  | DP                                       | HDMI                     |
| Mini DP                                                 | х                        | х                                        | $\checkmark$             |
| DP                                                      | х                        | х                                        | $\checkmark$             |
| HDMI                                                    | $\checkmark$             | $\checkmark$                             | х                        |

#### Submenú PBP cuando PBP está activado

| Dell UP3214Q                |          | Uso de la energía           |
|-----------------------------|----------|-----------------------------|
| - Brillo/Contraste          | Modo PBP | DisplayPort                 |
| Fuente de entrada           | Tamaño   | ▶ Rellenar                  |
| 💑 Configuración de color    |          |                             |
| Configuración de pantalla   |          |                             |
| Configuración PBP           |          |                             |
| V7 Configuración de energía |          |                             |
| 😑 Configuración del menú    |          |                             |
| 🕂 Otra configuración        |          |                             |
| ★ Personalizar              |          |                             |
|                             |          |                             |
|                             |          |                             |
| Besolución: -               | (        | Resolución: 3840x2160, 30Hz |

#### Submenú PBP cuando PBP está desactivado

| Dell UP3214Q               |          | Uso de la energía |
|----------------------------|----------|-------------------|
| - Brillo/Contraste         | Modo PBP | ► Apagado         |
| Fuente de entrada          |          |                   |
| 💦 Configuración de color   |          |                   |
| Configuración de pantalla  |          |                   |
| Configuración PBP          |          |                   |
| 💓 Configuración de energía |          |                   |
| E Configuración del menú   |          |                   |
| 🚔 Otra configuración       |          |                   |
| ★ Personalizar             |          |                   |
|                            |          |                   |
|                            |          |                   |
| Resolución: 3840x21        | 50, 30Hz |                   |

| Modo PBP | Para activar o desactivar PBP (Picture by Picture)<br>(Imagen a imagen).                                       |
|----------|----------------------------------------------------------------------------------------------------|
| Tamaño   | Selecciona el tamaño de ventana PBP.                                                                           |
|          | • <b>Relación de aspecto:</b> Ajusta el formato de<br>imagen del modo PBP de acuerdo a la entrada<br>de video. |

• Rellenar: Pantalla completa del modo PBP

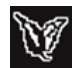

| 2 | Configuración                        | Dell UP3214Q                                                                                                    | Uso                                      | de la energía 🛛 🗰           |
|---|--------------------------------------|----------------------------------------------------------------------------------------------------|------------------------------------------|-----------------------------|
|   | de energía                           | - Brillo/Contraste                                                                                                    | LED del botón de alimentació             | n 🕨 Encend. en modo activo  |
|   |                                      | Fuente de entrada                                                                                                    | USB                                      | ▶ Apagado en modo reposo    |
|   |                                      | Configuración de color                                                                                                    | Suspensión del monitor                   | ▶ Encendido                 |
|   |                                      | Configuración de pantalla                                                                                                    | Restablecer ajustes de ener              | rgía                        |
|   |                                      | Configuración PBP                                                                                                    |                                          |                             |
|   |                                      | V Configuración de energía                                                                                                    |                                          |                             |
|   |                                      | 📃 Configuración del menú                                                                                                    |                                          |                             |
|   |                                      | 🛨 Otra configuración                                                                                                    |                                          |                             |
|   |                                      | 🛨 Personalizar                                                                                                    |                                          |                             |
|   |                                      |                                                                                                    |                                          | <b>^</b>                    |
|   |                                      |                                                                                                    |                                          | V                           |
|   |                                      |                                                                                                    |                                          | →                           |
|   |                                      | Resolución: 3840x2160,                                                                                                    | 30Hz                                     | ×                           |
|   | LED del<br>botón de<br>alimentación  | Le permite activar o desactivar el indicador LED de alimentación para ahorrar energía.                                                                                                    |                                          |                             |
|   | USB                                  | Permite habilitar o deshabilitar la función USB<br>durante el modo de espera del monitor.                                                                                                    |                                          |                             |
|   |                                      | NOTA: La función ACTIVAR/DESACTIVAR bajo<br>el modo de espera solamente está disponible<br>cuando el cable de carga USB está desenchufado.<br>Esta opción se atenúa cuando el cable de carga<br>USB se enchufa.<br>Permite configurar Suspensión del monitor entre<br>On y Off. |                                          |                             |
|   | Suspensión del<br>monitor            |                                                                                                    |                                          |                             |
|   | Restablecer<br>ajustes de<br>energía | Seleccione esta o<br>Configuración d                                                                                                    | opción para res<br><b>e energía</b> pred | stablecer la<br>eterminada. |

| Co<br>del                     | Configuración<br>del menú                                                                  | Dell UP3214Q         •                                                       | Uso d<br>Idioma<br>Transparencia<br>Temporizador<br>Bloquear<br>Restablecer config. de mer | e la energía                                                 |
|-------------------------------|--------------------------------------------------------------------------------------------|------------------------------------------------------------------------------|--------------------------------------------------------------------------------------------|--------------------------------------------------------------|
|                               | Idioma                                                                                     | Opción de idiom<br>OSD a uno de es<br>Francés, Alemán,<br>Simplificado o Ja  | a para configur<br>tos 8 idiomas (I<br>Portugués de I<br>Iponés).                          | ar el menú<br>nglés, Español,<br>Brasil, Ruso, Chino         |
| Transparencia<br>Temporizador | Esta función se utiliza para cambiar el fondo del menú OSD de opaco a transparente.        |                                                                              |                                                                                            |                                                              |
|                               | Establece el tiempo que OSD permanece activo después de presionar un botón por última vez. |                                                                              |                                                                                            |                                                              |
|                               |                                                                                            | Use los botones<br>deslizante en inc<br>segundos.                            | ▲ y ▼ para aju<br>rementos de 1 s                                                          | ustar el control<br>segundo, de 5 a 60                       |
| Bloo                          | Bloquear                                                                                   | Controla el acces<br>Cuando se seleco<br>permiten ajustes<br>están bloqueado | so del usuario a<br>ciona la opción<br>de usuario. Toc<br>s.                               | a los ajustes.<br><b>Bloquear</b> , no se<br>dos los botones |
|                               |                                                                                            | NOTA:<br>Bloquear – Amb<br>del menú OSD) c<br>presionado el bo<br>segundos)  | os, bloqueo sua<br>bloqueo fuerte<br>tón de encendi                                        | ave (a través<br>e (mantener<br>do durante 10                |
|                               |                                                                                            | <b>Desbloquear</b> – S<br>(mantener presion<br>durante 10 segur              | olamente desb<br>nado el botón<br>ndos)                                                    | loqueo fuerte<br>de encendido                                |

|   | Restablecer<br>config. de<br>menú | Seleccione esta c<br>configuración pre                                                                                                    | opción para resta<br>edeterminada del                                                                                                    | blecer la<br>I <b>Menú</b> .                                                                                      |  |
|---|-----------------------------------|----------------------------------------------------------------------------------------------------|----------------------------------------------------------------------------------------------------|----------------------------------------------------------------------------------------------------|--|
| Ħ | Otra configura-<br>ción           | Seleccione esta c<br>configuración OS<br>Condicionador Lo                                                                                                    | ppción para ajusta<br>5D, como el DDC<br>CD, etc                                                                                            | ar la<br>/CI, el                                                                                                  |  |
|   |                                   | Dell UP3214Q                                                                                                    | Uso de la                                                                                                    | energía IIIIIIIIIIIIIII                                                                                           |  |
|   |                                   |                                                                                                    | Sonido del teclado<br>Giro automático<br>DDC/CI<br>Condicionamiento LCD<br>Restablecer otra configuración<br>Restablecer valores de fábrica | <ul> <li>Apagado</li> <li>Encendido</li> <li>Habilitar</li> <li>Deshabilitar</li> <li>Restabl. ajustes</li> </ul> |  |
|   | Conido do                         | Personalizar     Resolución: 3840x2160                                                                                                    | , 30Hz                                                                                                    |                                                                                                    |  |
|   | teclado                           | selecciona una opción en el menú. Este botón<br>habilita o deshabilita el sonido.                                                                                                    |                                                                                                    |                                                                                                    |  |
|   | Giro<br>automático                | Esta pantalla está equipada con un sensor<br>de orientación. Rotar la pantalla de Paisaje<br>(en montaje en pared) a Retrato provocará<br>automáticamente que el OSD rote en<br>consecuencia. |                                                                                                    |                                                                                                    |  |
|   |                                   | Si Dell Display Ma<br>Pantalla Dell) esta<br>gráfica adecuada<br>pantalla también                                                                                                    | anager (DDM) (Ad<br>á instalado y se po<br>en el PC, el cont<br>rotará en consec                                                            | Iministrador de<br>osee una tarjeta<br>enido de la<br>euencia.                                                    |  |
|   |                                   | Para desactivar e<br><b>Apagado</b> en la fu                                                                                                    | sta función selec<br>nción <b>Giro autor</b>                                                                                                | cione la posición<br><b>nático</b> .                                                                              |  |

| DDC/CI | DDC/CI (Display Data Channel/Command<br>Interface) permite que los parámetros del<br>monitor (brillo, balance de color, etc.) se puedan<br>ajustar por medio del software de su ordenador.<br>Puede deshabilitar esta función seleccionando<br><b>Deshabilitar</b> . |
|--------|----------------------------------------------------------------------------------------------------|
|        | Habilitar esta función para una mejor experiencia<br>de usuario y un rendimiento óptimo de su monitor                                                                                                    |

| Dell UP3214Q               | Uso de la                      | a energía IIIIIIIIIIIIIIII |
|----------------------------|--------------------------------|----------------------------|
| - D-Brillo/Contraste       | Sonido del teclado             |                            |
| ← Fuente de entrada        | Giro automático                |                            |
| 💑 Configuración de color   | DDC/CI                         | 🗸 Habilitar                |
| Configuración de pantalla  | Preparación de LCD             | Deshabilitar               |
| Configuración PBP          | Restablecer otra configuració  | n                          |
| V Configuración de energía | Restablecer valores de fábrica | Restabl. ajustes           |
| E Configuración del menú   |                                |                            |
| 🕂 Otra configuración       |                                |                            |
| + Personalizar             |                                |                            |
|                            |                                |                            |
|                            |                                |                            |

Preparación de Esta función ayuda a reducir los casos menores de retención de imagen. Dependiendo del grado de retención de imagen, el programa puede tardar cierto tiempo para ejecutarse. Puede habilitar esta función seleccionando Habilitar.

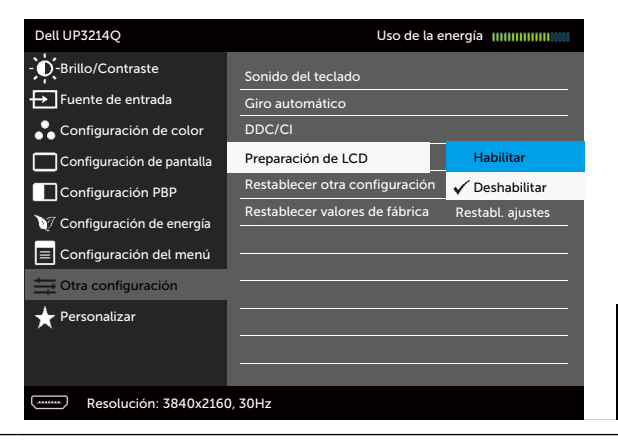

|        | Restablecer<br>otra configura-<br>ción | Seleccione esta opción para restablecer otras configuraciones predeterminadas, tales como DDC/CI.                                                                                                    |                                                                                                    |  |
|--------|----------------------------------------|----------------------------------------------------------------------------------------------------|----------------------------------------------------------------------------------------------------|--|
|        | Restablecer<br>valores de<br>fábrica   | Permite restablecer los valores predeterminados de fábrica de toda la configuración del menú OSD.                                                                                                    |                                                                                                    |  |
| ★      | Personalizar                           | El usuario puede seleccionar <b>Modos predefinidos</b> ,<br><b>Brillo/Contraste</b> , <b>Fuente de entrada</b> , <b>Relación de</b><br><b>aspecto</b> , <b>Modo PBP</b> y configurarlos como tecla de<br>acceso directo. |                                                                                                    |  |
|        |                                        | Dell UP3214Q                                                                                                    | Uso de la energía 🔐                                                                                                    |  |
| Restat |                                        |                                                                                                    | Tecla de acceso directo 1 <ul> <li>Modos predefinidos</li> <li>Tecla de acceso directo 2</li> <li>Brillo/Contraste</li> <li>Tecla de acceso directo 3</li> <li>Fuente de entrada</li> <li>Restablecer personalización</li> <li>Restablecer personalización</li> <li></li></ul> |  |
|        | Restablecer<br>personaliza-<br>ción    | Le permite restablecer la configuración predeterminada de la tecla de acceso directo.                                                                                                    |                                                                                                    |  |

#### Mensajes de advertencia OSD

Cuando la función **Contraste dinámico** está habilitada (en estos modos predefinidos: Juego o Película), el ajuste manual de brillo está deshabilitado.

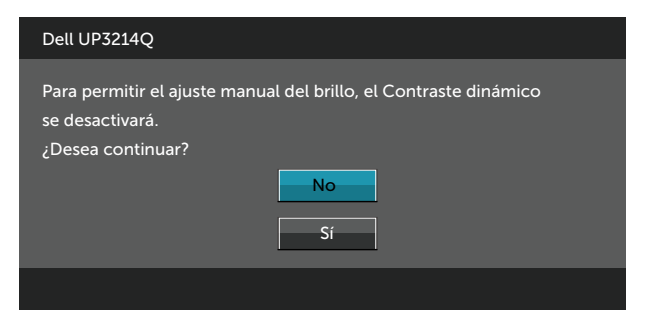

Cuando el monitor no admita un determinado modo de resolución, aparecerá el siguiente mensaje:

| Dell UP3214Q<br>Los tiempos de entrada actuales no son compatibles con el monitor.<br>Cambie los tiempos de entrada a <u>3840x2160 @ 30/60Hz</u> o utilice otro monitor |
|----------------------------------------------------------------------------------------------------|
| Los tiempos de entrada actuales no son compatibles con el monitor.<br>Cambie los tiempos de entrada a <u>3840x2160 @ 30/60Hz</u> o utilice otro monitor                 |
| los tiempos de la lista según las especificaciones del monitor                                                                                                    |
|                                                                                                    |

Esto significa que el monitor no puede sincronizarse con la señal que está recibiendo desde el PC. Consulte la sección Especificaciones del monitor para conocer los intervalos de frecuencia horizontal y vertical que puede manejar este monitor. El modo recomendado es 3840 x 2160.

Aparecerá el siguiente mensaje antes de que la función DDC/CI se deshabilite.

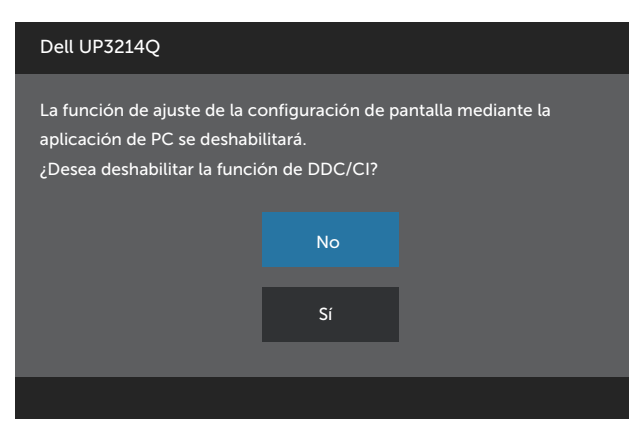

Cuando el monitor entre en **Modo de ahorro de energía** se mostrará el siguiente mensaje:

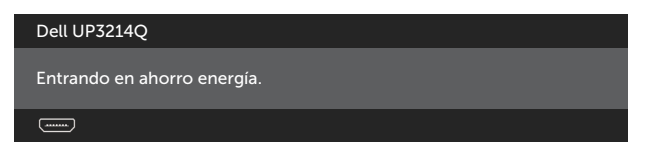

Active su ordenador y reactive el monitor para acceder al menú OSD. Si presiona cualquier botón que no sea el de alimentación, aparecerá uno de los siguientes mensajes en función de la entrada seleccionada:

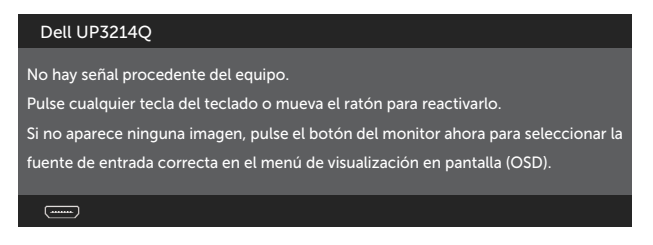

Si se selecciona la entrada HDMI, DP o m-DP y el cable correspondiente no está conectado, aparece un cuadro de diálogo flotante como el que se muestra abajo.

| Dell UP3214Q                                                  |
|---------------------------------------------------------------|
| No hay cable DisplayPort                                      |
| La pantalla pasará al modo de ahorro de energía en 5 minutos. |
| www.dell.com/support/monitors                                 |
|                                                               |
| 0                                                             |
| Dell UP3214Q                                                  |
| Ni hay cable mini-DisplayPort                                 |
| La pantalla pasará al modo de ahorro de energía en 5 minutos. |
| www.dell.com/support/monitors                                 |
|                                                               |
|                                                               |

0

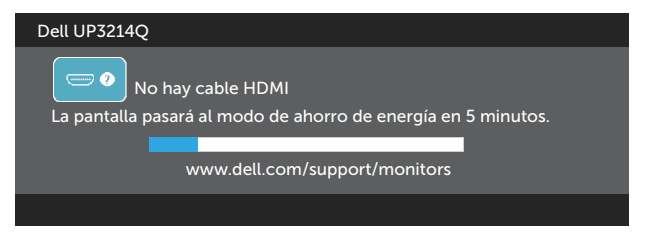

Consulte la sección Solucionar problemas para obtener más información.

## Establecer la resolución máxima

En Windows Vista<sup>®</sup>, Windows<sup>®</sup> 7 o Windows<sup>®</sup> 8/Windows<sup>®</sup> 8.1:

- 1. En Windows<sup>®</sup> 8/Windows<sup>®</sup> 8.1 únicamente, seleccione el icono dinámico del escritorio para cambiar al escritorio clásico.
- 2. Haga clic con el botón secundario en el escritorio y haga clic en Resolución de pantalla.
- 3. Haga clic en la lista desplegable de la resolución de pantalla y seleccione 3840 x 2160.
- 4 Haga clic en Aceptar.

Si no aparece 3840 x 2160 como una opción, puede que tenga que actualizar el controlador gráfico. En función del equipo, complete uno de los siguientes procedimientos:

Si tiene un equipo de escritorio o portátil Dell:

Vaya a la página web www.dell.com/support, especifique la etiqueta de servicio y descargue el controlador más reciente para la tarjeta aráfica.

Si utiliza un equipo que no sea Dell (portátil o de escritorio):

- Diríjase al sitio de soporte de su equipo y descargue los controladores gráficos más recientes.
- Diríjase al sitio web de la tarjeta gráfica y descargue los controladores ٠ gráficos más recientes.

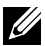

**NOTA:** Podría ser necesario ajustar el tamaño de fuente cuando se use la resolución máxima de esta pantalla. Para cambiar el tamaño de fuente, ir a (Windows® 7 y Windows® 8/Windows® 8.1):

Panel de control > Apariencia y personalización > Pantalla

## Configurar DP1.2 Display

La configuración predeterminada de fábrica en UP3214Q es DP1.1a.

Para habilitar la resolución 3840 x 2160 a 60 Hz, asegúrese de que la tarjeta gráfica de la fuente DP está certificada para DP 1.2 con función MST, capaz de soportar una resolución de 3840 x 2160 a 60 Hz, y que su controlador sea compatible con DisplayID v1.3. A continuación, cambie la configuración DP a DP 1.2 llevando a cabo los siguientes pasos:

#### A) El monitor está listo para mostrar contenidos

1. Utilice el botón OSD para ir a **Configuración de pantalla**.

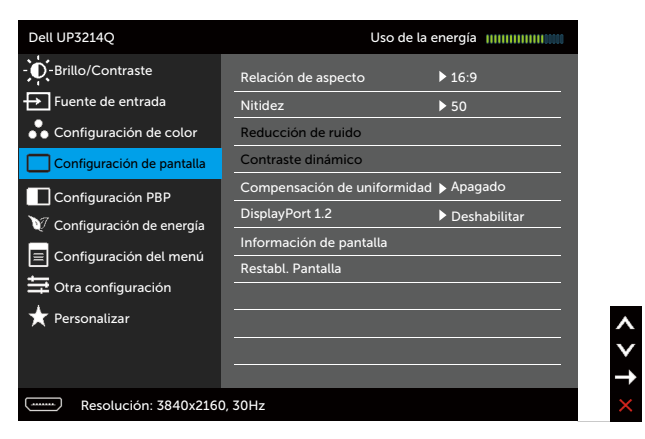

- 2. Vaya a la selección DisplayPort 1.2
- 3. Seleccione Habilitar o Deshabilitar en consecuencia
- 4. Siga el mensaje de pantalla para confirmar la selección de DP1.2 o DP1.1a.

| Dell UP3214Q                                                                                                    |                                                           |                                                                                                 |
|----------------------------------------------------------------------------------------------------|-----------------------------------------------------------|-------------------------------------------------------------------------------------------------|
| Compruebe que su tarjeta gráfica<br>Bit Rate, es decir, Alta tasa de bits<br>Un ajuste incorrecto puede origina | admite DP MST<br>) antes de modifi<br>r que la pantalla c | (encadenamiento)/HBR2 (High<br>car la configuración a DP1.2.<br>Jel monitor se quede en blanco. |
|                                                                                                    | Confirmar                                                 |                                                                                                 |
|                                                                                                    | Salir                                                     |                                                                                                 |
|                                                                                                    |                                                           |                                                                                                 |

| Dell UP3214Q              |                  |  |
|---------------------------|------------------|--|
| DP MST/HBR2 se deshabilit | ará para DP1.1a. |  |
|                           | Confirmar        |  |
|                           | Salir            |  |
|                           |                  |  |

B) El monitor no puede mostrar ningún contenido (pantalla en blanco)

1. Presione el botón OSD para ejecutar Fuente de entrada del menú OSD.

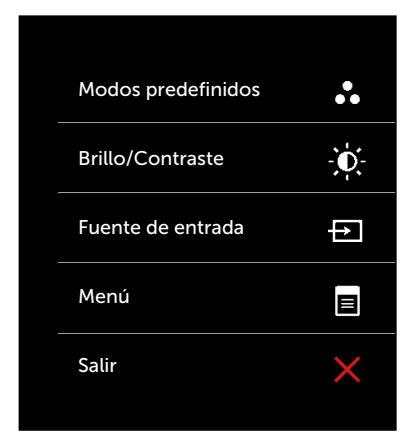

2. Utilice los botones \Lambda o 💟 para resaltar DisplayPort o Mini-DisplayPort.

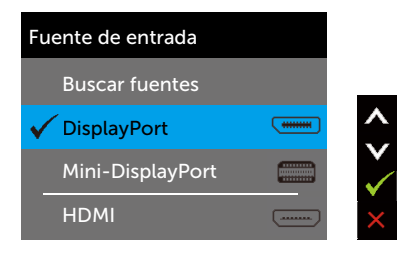

- 3. Mantenga presionado el botón 🗸 durante 8 segundos aproximadamente.
- 4. Aparecerá el mensaje de configuración DisplayPort:

| Dell UP3214Q     |              |
|------------------|--------------|
| DisplayPort 1.2? |              |
|                  | Habilitar    |
|                  | Deshabilitar |
|                  |              |

5. Utilice el botón 🗹 para habilitar DP1.2 o 🔀 para salir sin realizar ningún cambio.

Repita los pasos especificados más arriba para restaurar la configuración a DP1.1a si fuere necesario.

### Uso de la inclinación, la rotación y la extensión vertical

**NOTA:** Esto se aplica a un monitor con base. Cuando adquiera cualquier otra base, consulte la guía de instalación de la base correspondiente para obtener instrucciones sobre la instalación.

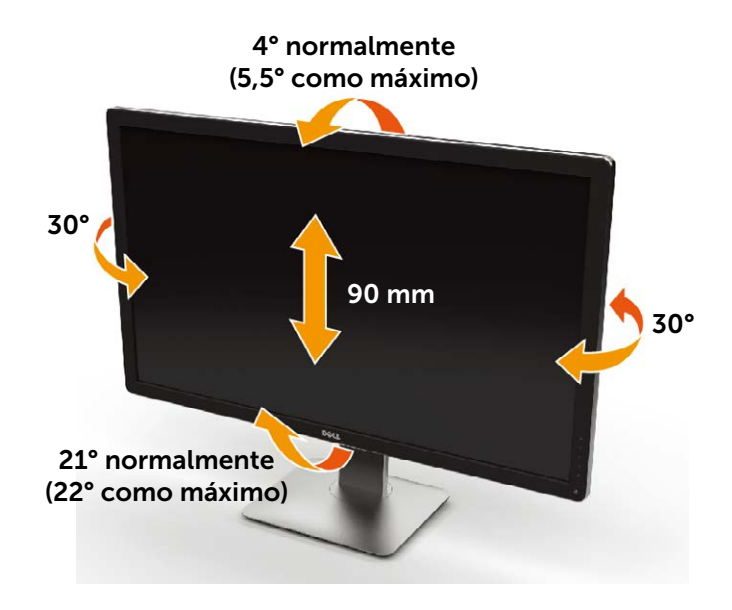

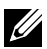

**NOTA:** La base no está instalada cuando el monitor sale de fábrica.

## Solucionar problemas

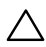

**PRECAUCIÓN:** antes de empezar con cualquiera de los procedimientos de esta sección, siga las Instrucciones de seguridad.

## Comprobación automática

El monitor le proporciona una función de comprobación automática que comprueba si el monitor funciona adecuadamente. Si el monitor y su PC están conectados correctamente, pero la pantalla del monitor permanece oscura, ejecute la comprobación automática del monitor llevando a cabo los pasos siguientes:

- 1. Apague tanto su PC como el monitor.
- 2. Desenchufe el cable de vídeo de la parte posterior de su PC.
- 3. Encienda el monitor.

El cuadro de diálogo flotante debe aparecer en la pantalla (contra un fondo negro) si el monitor no detecta una señal de vídeo y funciona correctamente. En el modo de comprobación automática, el LED de alimentación permanece iluminado en color blanco. Además, en función de la entrada seleccionada, uno de los cuadros de diálogo que se muestra a continuación recorrerá continuamente la pantalla.

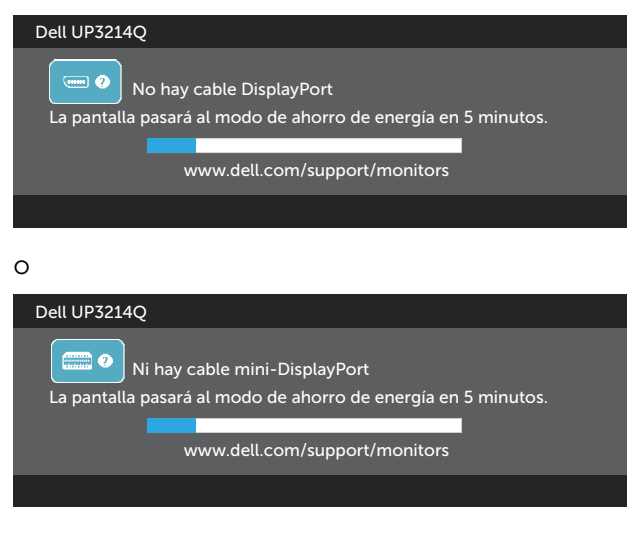

0

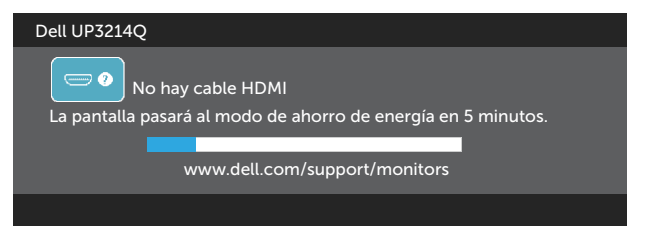

- 4. Este cuadro también aparece durante el funcionamiento normal del sistema en el caso de que el cable de vídeo se desconecte o sufra algún tipo de daño.
- Apague el monitor y vuelva a conectar el cable de vídeo; encienda 5. tanto su PC como el monitor.

Si la pantalla del monitor permanece en blanco después de haber realizado el procedimiento anterior, compruebe el controlador de vídeo y su PC, ya que el monitor funciona correctamente.

## **Diagnósticos integrados**

El monitor cuenta con una herramienta de diagnósticos integrados que ayuda a determinar si las anomalías de la pantalla que está experimentando son un problema inherente al monitor o a su PC y tarjeta de vídeo.

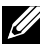

**NOTA:** los diagnósticos integrados solo se pueden ejecutar cuando el cable de vídeo esté desconectado y el monitor se encuentre en el modo de comprobación automática.

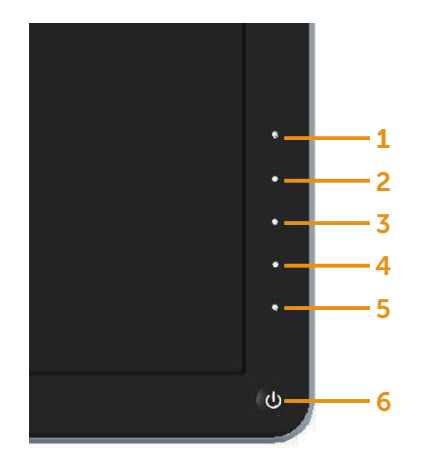

Para ejecutar los diagnósticos integrados:

- 1. Asegúrese de que la pantalla está limpia, es decir, no tiene partículas de polvo en su superficie.
- 2. Desconecte los cables de vídeo de la parte posterior de su PC o monitor. A continuación, el monitor entrará en el modo de comprobación automática.
- 3. Mantenga pulsados simultáneamente durante 2 segundos el Botón **1** y el Botón **4** que se encuentran el panel frontal. Aparecerá una pantalla gris.
- 4. Inspeccione atentamente la pantalla para comprobar si tiene anomalías.
- 5. Presione de nuevo el Botón **4** situado en el panel frontal. El color de la pantalla cambiará a rojo.
- 6. Inspeccione la pantalla para comprobar si tiene anomalías.
- 7. Repita los pasos 5 y 6 para inspeccionar la visualización en las pantallas verde, azul, negra y blanca.

La comprobación finaliza cuando aparezca la pantalla blanca. Para salir, presione de nuevo el Botón  ${\bf 4}.$ 

Si no detecta ninguna anomalía en la pantalla con la herramienta de diagnósticos integrados, el monitor funciona correctamente. Compruebe la tarjeta de vídeo y su PC.

## **Problemas comunes**

La tabla siguiente incluye información general sobre problemas comunes del monitor que puede encontrar y las posibles soluciones:

| Síntomas comunes                                 | El problema                           | Soluciones posibles                                                                                                    |
|--------------------------------------------------|---------------------------------------|----------------------------------------------------------------------------------------------------|
| No hay vídeo/LED<br>de alimentación<br>apagado   | No hay imagen                         | <ul> <li>Asegúrese de que el cable de vídeo que conecta el monitor y su PC esté conectado de forma correcta y segura.</li> <li>Utilizando otro equipo eléctrico, compruebe que la toma de corriente eléctrica funciona correctamente.</li> <li>Asegúrese de que el botón de alimentación esté completamente presionado.</li> <li>Asegúrese de que se selecciona la fuente de entrada correcta a través del menú Input Source (Fuente de entrada).</li> <li>Compruebe la opción Power Button LED (Lámpara LED del botón de alimentación) en Configuración de energía del menú OSD</li> </ul> |
| No hay vídeo/LED<br>de alimentación<br>encendido | No hay imagen<br>o no tiene<br>brillo | <ul> <li>Aumente los controles de brillo y contraste mediante el menú OSD.</li> <li>Ejecute la comprobación de la función de comprobación automática.</li> <li>Compruebe que no haya contactos doblados ni rotos en el conector del cable de vídeo.</li> <li>Ejecute los diagnósticos integrados.</li> <li>Asegúrese de que se selecciona la fuente de entrada correcta a través del menú Input Source (Fuente de entrada).</li> </ul>                                                                                                    |

| Píxeles<br>desaparecidos                      | La pantalla LCD<br>tiene puntos                                   | <ul> <li>Apague y vuelva a encender la unidad.</li> <li>Un píxel permanentemente apagado es un defecto natural que puede darse en la tecnología LCD.</li> <li>Para obtener más información acerca de la política de calidad y píxeles del monitor Dell, consulte el sitio de soporte técnico de Dell en: http://www.dell.com/support/monitors.</li> </ul> |
|-----------------------------------------------|-------------------------------------------------------------------|----------------------------------------------------------------------------------------------------|
| Píxeles bloqueados                            | La pantalla LCD<br>tiene puntos<br>brillantes                     | <ul> <li>Apague y vuelva a encender la unidad.</li> <li>Un píxel permanentemente apagado es un defecto natural que puede darse en la tecnología LCD.</li> <li>Para obtener más información acerca de la política de calidad y píxeles del monitor Dell, consulte el sitio de soporte técnico de Dell en: http://www.dell.com/support/monitors.</li> </ul> |
| Problemas con el<br>brillo                    | La imagen está<br>demasiado<br>oscura o<br>demasiado<br>brillante | <ul> <li>Restablezca la Configuración de<br/>fábrica del monitor.</li> <li>Ajuste los controles de brillo y<br/>contraste mediante el menú OSD.</li> </ul>                                                                                                    |
| Problemas<br>relacionados con la<br>seguridad | Señales visibles<br>de humo o<br>chispas                          | <ul> <li>No realice ninguno de los pasos<br/>incluidos en la sección de solución<br/>de problemas.</li> <li>Póngase en contacto con Dell<br/>inmediatamente.</li> </ul>                                                                                                    |

| Problemas<br>intermitentes | El monitor se<br>enciende y<br>se apaga de<br>forma aleatoria | <ul> <li>Asegúrese de que el cable de vídeo que conecta el monitor y su PC esté conectado de forma correcta y segura.</li> <li>Restablezca la Configuración de fábrica del monitor.</li> <li>Ejecute la función de comprobación automática del monitor para determinar si este problema intermitente también ocurre en el modo de comprobación automática.</li> </ul> |
|----------------------------|---------------------------------------------------------------|----------------------------------------------------------------------------------------------------|
| Ausencia de color          | Ausencia de<br>color de la<br>imagen                          | <ul> <li>Ejecute la comprobación de<br/>la función de comprobación<br/>automática.</li> <li>Asegúrese de que el cable de vídeo<br/>que conecta el monitor y su PC<br/>esté conectado de forma correcta<br/>y segura.</li> <li>Compruebe que no haya contactos<br/>doblados ni rotos en el conector<br/>del cable de vídeo.</li> </ul>                                 |
| Color incorrecto           | Color de<br>imagen<br>incorrecto                              | <ul> <li>Pruebe con un color diferente<br/>del Modos predefinidos en<br/>Configuración de color del menú<br/>OSD.</li> <li>Cambie Formato de color de<br/>entrada a RGB o YPbPr en<br/>Configuración de color del menú<br/>OSD.</li> <li>Ejecute los diagnósticos integrados.</li> </ul>                                                                              |

| Aparecen<br>sombras<br>tenues en<br>la pantalla<br>provocadas<br>por la imagen<br>estática<br>mostrada | <ul> <li>Utilice la función Administración<br/>de energía para apagar el monitor<br/>siempre que no se utilice (para<br/>obtener más información, consulte<br/>Modos de administración de<br/>energía).</li> <li>De forma alternativa, utilice un<br/>protector de pantalla que cambie</li> </ul> |
|----------------------------------------------------------------------------------------------------|----------------------------------------------------------------------------------------------------|
| mostraua                                                                                               | protector de pantalla que cambie<br>dinámicamente.                                                                                                    |
|                                                                                                    | Aparecen<br>sombras<br>tenues en<br>la pantalla<br>provocadas<br>por la imagen<br>estática<br>mostrada                                                                                                    |

## Problemas específicos del producto

| Síntomas<br>específicos                                                              | El problema                                                                                        | Soluciones posibles                                                                                                    |
|--------------------------------------------------------------------------------------|----------------------------------------------------------------------------------------------------|----------------------------------------------------------------------------------------------------|
| La imagen de<br>la pantalla es<br>demasiado<br>pequeña                               | La imagen<br>está centrada<br>en la pantalla,<br>pero no ocupa<br>todo el área de<br>visualización | <ul> <li>Compruebe la configuración<br/>Relación de aspecto en<br/>Configuración de pantalla del menú<br/>OSD</li> <li>Restablezca la Configuración de<br/>fábrica del monitor.</li> </ul>                                                                                                    |
| No se puede<br>ajustar el<br>monitor<br>mediante los<br>botones del<br>panel frontal | El menú OSD<br>no aparece en la<br>pantalla                                                        | <ul> <li>Apague el monitor, desenchufe<br/>el cable de alimentación, vuelva<br/>enchufarlo y, por último, encienda el<br/>monitor.</li> </ul>                                                                                                    |
| No hay señal de<br>entrada cuando<br>se presionan<br>los controles de<br>usuario     | No hay imagen,<br>el LED se<br>ilumina en<br>blanco.                                               | <ul> <li>Compruebe la fuente de señal.<br/>Asegúrese de que su PC no se<br/>encuentra en el modo de ahorro<br/>de energía moviendo el ratón o<br/>presionando cualquier tecla del<br/>teclado.</li> <li>Asegúrese de que la fuente<br/>de vídeo de DisplayPort, Mini<br/>DisplayPort o HDMI está conectada y<br/>reproduciendo archivos de vídeo.</li> <li>Compruebe si el cable de señal está<br/>correctamente conectado. Si es<br/>necesario, vuelva a enchufar el cable<br/>de señal.</li> <li>Reinicie el equipo o el reproductor de<br/>vídeo.</li> </ul> |
| La imagen no<br>ocupa toda la<br>pantalla                                            | La imagen no<br>puede ocupar la<br>altura o anchura<br>de la pantalla                              | <ul> <li>Debido a los diferentes formatos de<br/>vídeo (relación de aspecto) de los<br/>DVD, el monitor puede mostrarse a<br/>pantalla completa.</li> <li>Ejecute los diagnósticos integrados.</li> </ul>                                                                                                    |

| Imposible       | Se podría perder | <ul> <li>Inhabilitar el modo suspensión del</li></ul>                    |
|-----------------|------------------|--------------------------------------------------------------------------|
| visualizar la   | la configuración | monitor y reiniciar el PC. <li>Desactivar Suspensión del monitor en</li> |
| configuración   | Pantalla POST o  | el OSD Configuración de ahorro de                                        |
| Pantalla POST o | Vbios durante el | energía, después reiniciar el PC para                                    |
| Vbios           | inicio           | mostrar Pantalla POST o Vbios.                                           |

## Problemas del Lector de Tarjeta

**PRECAUCIÓN:** No extraiga el dispositivo cuando lea o escriba información. Podría causar pérdida de información o un mal funcionamiento de los medios.

| Problema                                    | Causa                                          | Solución                                                                                                    |
|---------------------------------------------|------------------------------------------------|----------------------------------------------------------------------------------------------------|
| No se ha<br>asignado una<br>letra de unidad | Conflicto con la<br>letra de unidad de<br>red. | <ul> <li>– Haga clic con el botón<br/>derecho en el icono Mi PC del<br/>escritorio.</li> </ul>                                                                                                    |
| (Sólo Windows®                              |                                                | <ul> <li>Haga clic en Administrar.</li> </ul>                                                                                                    |
| XP)                                         |                                                | <ul> <li>En la ventana de<br/>Administrador de PC<br/>que aparece seleccione<br/>Administración de Disco<br/>Duro.</li> </ul>                                                                           |
|                                             |                                                | <ul> <li>En la lista de unidades que<br/>aparece en el panel derecho,<br/>haga clic con el botón<br/>derecho en la unidad extraíble<br/>y luego clic en Cambiar letra<br/>de unidad y rutas.</li> </ul> |
|                                             |                                                | <ul> <li>Seleccione Cambiar y,<br/>en el espacio inferior que<br/>aparece, especifique una<br/>letra de unidad para la unidad<br/>extraíble.</li> </ul>                                                 |
|                                             |                                                | <b>NOTA:</b> Mientras escoge una<br>letra de unidad elija una que no<br>esté asignada a las unidades de<br>red asignadas.                                                                               |
|                                             |                                                | <ul> <li>Haga clic en Aceptar y a<br/>continuación una vez más<br/>en Aceptar en la pantalla que<br/>aparece.</li> </ul>                                                                                |

| La letra de<br>unidad está<br>asignada pero<br>no es accesible.                                                                      | La unidad necesita<br>ser reformateada.                                                                                                    | <ul> <li>Haga clic con el botón derecho<br/>en la unidad en "Explorar" y<br/>escoja Formatear en el menú que<br/>aparece.</li> </ul>                                     |
|----------------------------------------------------------------------------------------------------|----------------------------------------------------------------------------------------------------|----------------------------------------------------------------------------------------------------|
| La unidad ha<br>sido expulsada<br>durante la<br>escritura o<br>borrado.                                                              | Muestra el mensaje<br>de error, "Error al<br>copiar el archivo o<br>carpeta."<br>Muestra el mensaje<br>de error, "No se<br>puede escribir<br>carpeta (nombre<br>de carpeta) o<br>archivo (nombre de<br>archivo)," durante<br>la escritura, o, "No<br>se puede eliminar<br>carpeta (nombre<br>de carpeta) o<br>archivo (nombre de<br>archivo),". Mientras<br>está borrando no<br>puede escribir o<br>borrar el mismo<br>nombre de carpeta<br>o archivo. | <ul> <li>Reinserte la unidad y escriba o<br/>borre de nuevo.</li> <li>Formatee la unidad para escribir<br/>o borrar el mismo nombre de<br/>carpeta o archivo.</li> </ul> |
| A pesar de la<br>desaparición<br>de la ventana<br>emergente,<br>la unidad ha<br>sido expulsada<br>mientras la luz<br>LED parpadeaba. | Aunque la ventana<br>emergente<br>desaparece durante<br>la escritura, si<br>expulsa la unidad<br>mientras la luz<br>LED aún está<br>parpadeando,<br>entonces no podrá<br>completar dicha<br>acción sobre la<br>unidad.                                                                                                    | <ul> <li>Formatee la unidad para escribir<br/>o borrar el mismo nombre de<br/>carpeta o archivo.</li> </ul>                                                              |

| No se puede<br>formatear o<br>escribir en la<br>unidad. | La protección<br>de escritura está<br>activada. | <ul> <li>Verifique que la opción de<br/>protección de escritura de la<br/>unidad está desbloqueada.</li> </ul>                                                                                                    |
|---------------------------------------------------------|-------------------------------------------------|----------------------------------------------------------------------------------------------------|
| El lector de<br>tarjeta no<br>funciona                  | La interfaz USB no<br>funciona.                 | <ul> <li>Compruebe que su monitor está<br/>encendido.</li> <li>Reconecte el cable de carga<br/>desde su ordenador al monitor.</li> <li>Reinserte la unidad.</li> <li>Apague y vuelva a encender el<br/>monitor.</li> <li>Reinicie el ordenador</li> </ul> |

## Apéndice

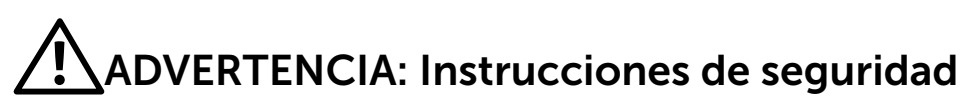

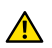

**ADVERTENCIA:** la utilización de los controles, ajustes o procedimientos de forma diferente a como se especifica en esta documentación puede producir descargas eléctricas y/o representar un peligro mecánico para los componentes.

Para obtener información acerca de las instrucciones de seguridad, consulte la Guía de información del producto.

## Aviso FCC (solo para EE. UU.) y otra información sobre normativas

Para notificaciones FCC y otra información regulatoria, consulte la regulación de compatibilidad en la web ubicada en: http://www.dell.com/regulatory\_ compliance.

## Póngase en contacto con Dell

Para clientes de los Estados Unidos, llame al 800-WWW-DELL (800-999-3355).

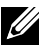

NOTA:si no tiene una conexión activa a Internet, puede encontrar información de contacto en su recibo de compra, factura de transporte, factura o catálogo de productos de Dell.

Dell ofrece distintas opciones de asistencia en línea y por teléfono. Su disponibilidad varía en función del país y el producto, y algunos servicios podrían no estar disponibles en su zona. Para ponerse en contacto con Dell en referencia a ventas, asistencia técnica o servicio de atención al cliente:

- 1. Visite http://www.dell.com/support/.
- Compruebe su país o región en el menú desplegable Elija un país o región 2. situado en la parte inferior de la página.
- Haga clic en Contáctenos en el lado izquierdo de la página. 3.
- 4 Seleccione el servicio o enlace de soporte adecuado en función de sus necesidades.
- 5 Seleccione el método de contacto con Dell que le resulte más cómodo.

# Configurar la pantalla del monitor

# Establecer la resolución de visualización en 3840 x 2160 (máximo)

Para obtener un rendimiento óptimo cuando utilice sistemas operativos de Microsoft Windows, establezca la resolución de visualización en 3840 x 2160 píxeles siguiendo las instrucciones siguientes:

En Windows XP®:

- 1. Haga clic con el botón derecho en el escritorio y haga clic en **Propiedades**.
- 2. Seleccione la ficha **Configuración**.
- 3. Mueva la barra deslizante hacia la derecha presionando sin soltar el botón izquierdo del ratón y ajuste la resolución de la pantalla en 3840 x 2160.
- 4. Haga clic en Aceptar.

En Windows Vista<sup>®</sup>, Windows<sup>®</sup> 7 o Windows<sup>®</sup> 8/Windows<sup>®</sup> 8.1:

- 1. Haga clic con el botón secundario en el escritorio y elija **Personalización**.
- 2. Haga clic en Cambiar configuración de pantalla.
- 3. Mueva la barra deslizante hacia la derecha presionando sin soltar el botón izquierdo del ratón y ajuste la resolución de la pantalla en 3840 x 2160.
- 4. Haga clic en Aceptar.

Si no aparece 3840 x 2160 como una opción, puede que tenga que actualizar el controlador gráfico. Entre los escenarios que se muestran a continuación, elija aquel que mejor describa el sistema que esté utilizando en su PC y siga las instrucciones proporcionadas:

- 1: Tengo un equipo de sobremesa Dell o un equipo portátil Dell con acceso a Internet.
- 2: Tengo un equipo de sobremesa, equipo portátil o tarjeta de gráficos Dell™.

# Tengo un equipo de sobremesa Dell o un equipo portátil Dell con acceso a Internet

- 1. Vaya a la página web www.dell.com/support, especifique la etiqueta de servicio y descargue el controlador más reciente para la tarjeta gráfica.
- 2. Después de instalar los controladores para el adaptador gráfico, intente establecer la resolución en 3840 x 2160 de nuevo.
- NOTA: Si no puede establecer la resolución en 3840 x 2160, póngase en contacto con Dell™ y pregunte qué adaptador gráfico admite estas resoluciones.

## Tengo un equipo de sobremesa, equipo portátil o tarjeta de gráficos Dell™

Fn Windows XP®:

- Haga clic con el botón derecho en el escritorio y haga clic en Propiedades. 1
- 2. Seleccione la ficha Configuración.
- 3. Seleccione Configuración avanzada.
- 4 Identifique el controlador de gráficos suministrado a partir de la descripción en la parte superior de la ventana (por ejemplo NVIDIA, ATI, Intel, etc.).
- Consulte el sitio web del proveedor de tarjetas gráficas para obtener el 5 controlador actualizado (por ejemplo http://www.ATI.com O http://www. NVIDIA.com).
- 6. Después de instalar los controladores para el adaptador gráfico, intente establecer la resolución en 3840 x 2160 de nuevo.

En Windows Vista<sup>®</sup>, Windows<sup>®</sup> 7 o Windows<sup>®</sup> 8/Windows<sup>®</sup> 8.1:

- Haga clic con el botón secundario en el escritorio y elija **Personalización**. 1.
- 2. Haga clic en Cambiar configuración de pantalla.
- 3. Haga clic en Configuración avanzada.
- Identifique el controlador de gráficos suministrado a partir de la 4 descripción en la parte superior de la ventana (por ejemplo NVIDIA, ATI, Intel. etc.).
- 5 Consulte el sitio web del proveedor de tarjetas gráficas para obtener el controlador actualizado (por ejemplo http://www.ATI.com O http://www. NVIDIA.com).
- 6 Después de instalar los controladores para el adaptador gráfico, intente establecer la resolución en 3840 x 2160 de nuevo.

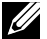

NOTA: Si no puede establecer la resolución en 3840 x 2160, póngase en contacto con el fabricante del equipo o adquiera un adaptador gráfico que admita dicha resolución.

### Procedimientos para configurar dos monitores en Windows Vista<sup>®</sup>, Windows<sup>®</sup> 7 o Windows<sup>®</sup> 8/Windows<sup>®</sup> 8.1

Contenido

- (a) Para Windows Vista®
- (b) Para Windows® 7
- (c) Para Windows<sup>®</sup> 8/Windows<sup>®</sup> 8.1
- (d) Configurar estilos de presentación en varios monitores

#### (a) Para Windows Vista®

Conecte los monitores externos al portátil o equipo de sobremesa utilizando un cable de vídeo (DP, HDMI etc.) y siga cualquiera de los siguientes métodos de configuración.

#### Método 1: Utilizar el método abreviado de teclado "Win+P"

1. Presione la tecla con el logotipo de Windows + P en el teclado.

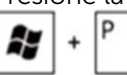

2. Mientras mantiene pulsada la **tecla con el logotipo de Windows**, presione **P** para alternar entre las distintas selecciones de pantalla.

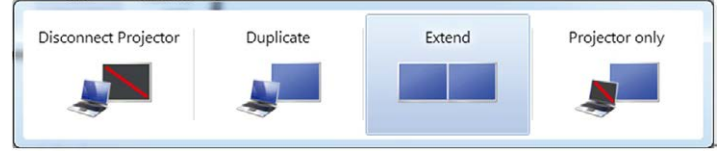

#### Método 2: Utilizar el menú "Personalizar"

1. Haga clic con el botón secundario en el escritorio y elija Personalizar.

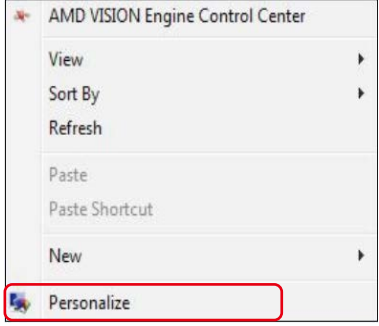

70 • Configurar la pantalla del monitor

#### 2. Haga clic en Configuración de pantalla.

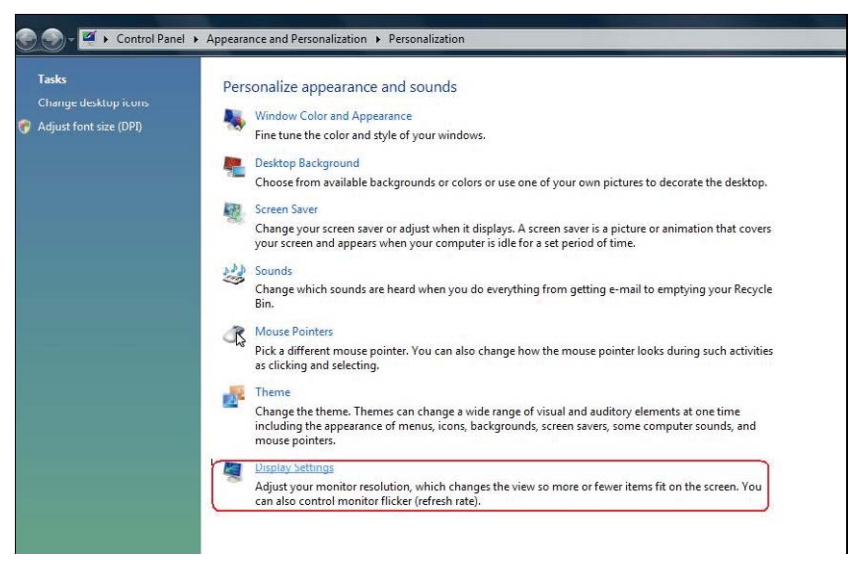

- 3. Haga clic en Identificar monitores.
  - Es posible que deba reiniciar el sistema y repetir los pasos del 1 al 3 si el sistema no detecta el monitor añadido.

| Drag the icons to match your monitors.                                                                                                    | Identify Monitors                                |
|----------------------------------------------------------------------------------------------------|--------------------------------------------------|
| 1                                                                                                    | 2                                                |
| 1. Generic PnP Monitor on ATI Radeon HD 480                                                                                                    | 10 Series 🗸                                      |
| Generic PnP Monitor on ATI Radeon HD 480     This is my main monitor     Extend the desktop onto this monitor                                                                              | 10 Series 🔻                                      |
| 1. Generic PnP Monitor on ATI Radeon HD 480<br>This is my main monitor<br>Extend the desktop onto this monitor<br>Resolution:                                                              | 10 Series 🗸                                      |
| 1. Generic PnP Monitor on ATI Radeon HD 480         Image: This is my main monitor         Extend the desktop onto this monitor         Resolution:         Low         1440 by 900 pixels | 00 Series ▼<br>Colors:<br>igh Highest (32 bit) ▼ |

#### (b) Para Windows® 7

Conecte los monitores externos al portátil o equipo de sobremesa utilizando un cable de vídeo (DP, HDMI etc.) y siga cualquiera de los siguientes métodos de configuración.

#### Método 1: Utilizar el método abreviado de teclado "Win+P"

1. Presione la tecla con el logotipo de Windows + P en el teclado.

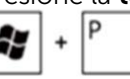

2. Mientras mantiene pulsada la **tecla con el logotipo de Windows**, presione **P** para alternar entre las distintas selecciones de pantalla.

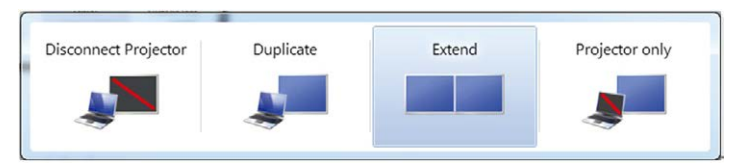

#### Método 2: Usar el menú "Resolución de pantalla"

1. Haga clic con el botón secundario en el escritorio y haga clic en **Resolución de pantalla**.
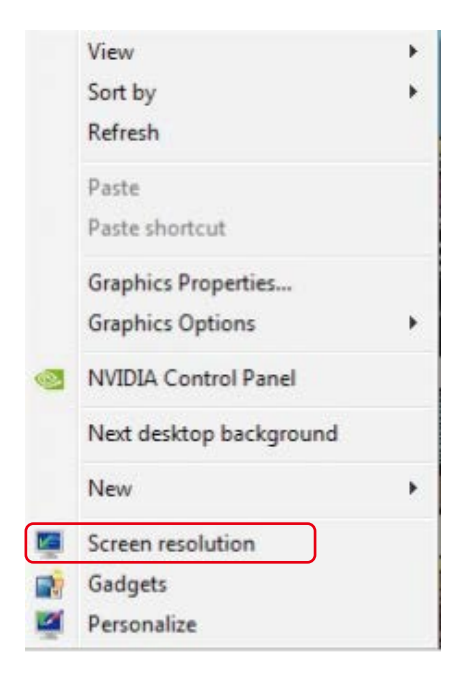

- 2. Haga clic en Varias pantallas para elegir una selección de pantalla. Si no encuentra el monitor adicional en la lista, haga clic en Detectar.
  - Es posible que deba reiniciar el sistema y repetir los pasos del 1 al 2 si el sistema no detecta el monitor añadido.

|                                         |                                                              | Detect<br>Identify |
|-----------------------------------------|--------------------------------------------------------------|--------------------|
| Display:<br>Resolution:<br>Orientation: | 2. Generic Non-PnP Monitor        1024 × 768       Landscape |                    |
| Multiple displays:                      | Extend these displays 🔻                                      |                    |
| 🛕 You must selec                        | t Apply before making additional changes.                    |                    |
| Make this my m                          | ain display                                                  | Advanced settings  |
| Connect to a proje                      | ctor (or press the 💐 key and tap P)                          |                    |
| Make text and othe                      | r items larger or smaller                                    |                    |
| What display settin                     | as should I choose?                                          |                    |

# (c) Para Windows® 8/Windows® 8.1

Conecte los monitores externos al portátil o equipo de sobremesa utilizando un cable de vídeo (DP, HDMI etc.) y siga cualquiera de los siguientes métodos de configuración.

### Método 1: Utilizar el método abreviado de teclado "Win+P"

1. Presione la tecla con el logotipo de Windows + P en el teclado.

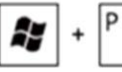

2. Mientras mantiene pulsada la **tecla con el logotipo de Windows**, presione **P** para alternar entre las distintas selecciones de pantalla.

| Second screen      |
|--------------------|
| PC screen only     |
| Duplicate          |
| Extend             |
| Second screen only |

#### Método 2: Usar el menú "Resolución de pantalla"

**1.** En la pantalla de **Inicio**, seleccione el icono dinámico **Escritorio** para cambiar al escritorio clásico de Windows.

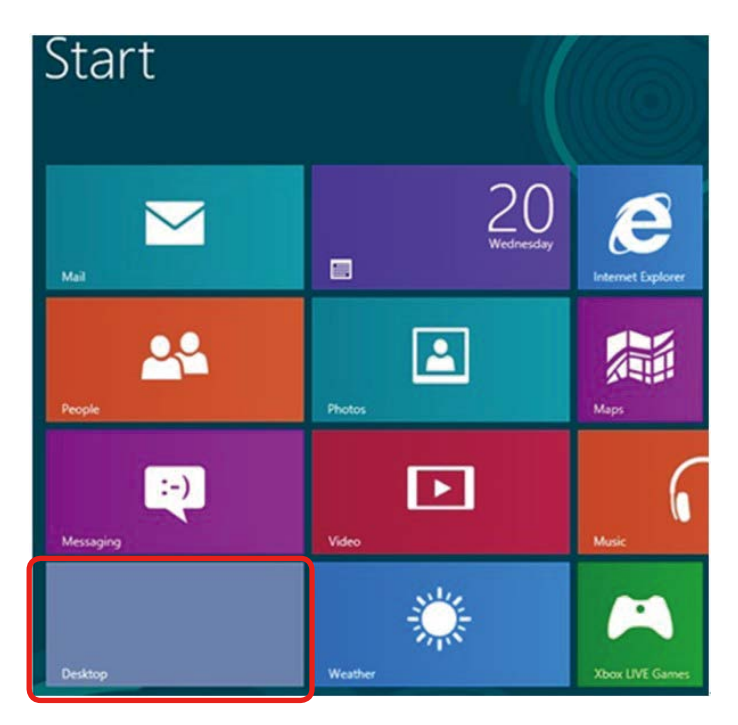

2. Haga clic con el botón secundario en el escritorio y haga clic en Resolución de pantalla.

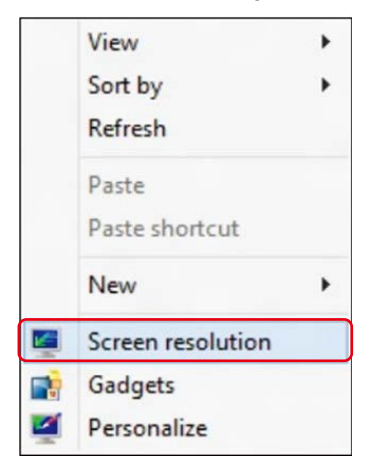

**3.** Haga clic en **Varias pantallas** para elegir una selección de pantalla. Si no encuentra el monitor adicional en la lista, haga clic en **Detectar**.

Es posible que deba reiniciar el sistema y repetir los pasos del 1 al 3 si el sistema no detecta el monitor añadido.

|         | Screen Resolution                                                                                                    |
|---------|----------------------------------------------------------------------------------------------------|
| € > ? • | K Appearance and Personalization + Display + Screen Resolution v C Search Control Panel P                                                                 |
|         | Change the appearance of your displays                                                                                                    |
|         | Detect<br>Identify                                                                                                    |
|         | Display:         2.DELL         UP3214Q         v           Resolution:         1366 × 768         v                                                      |
|         | Orientation: Landscape v                                                                                                    |
|         | Multiple displays: Extend these displays 🗸                                                                                                    |
|         | <ul> <li>You must select Apply before making additional changes.</li> <li>Make this my main display</li> <li>Advanced settings</li> </ul>                 |
|         | Project to a second screen (or press the Windows logo key 🜉 + P)<br>Make text and other items larger or smaller<br>What display settings should I choose? |
|         | OK Cancel Apply                                                                                                    |

### (d) Configurar estilos de presentación en varios monitores

Una vez configurados los monitores externos, los usuarios pueden seleccionar el estilo de presentación que deseen en el menú Varias pantallas: Duplicar, Extender, Mostrar escritorio en.

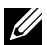

**NOTA:** Optimice el tamaño de los iconos y las fuentes en monitores múltiples para adaptarse a las preferencias del usuario.

- Duplicar estas pantallas: duplica la misma pantalla en dos monitores con la misma resolución, seleccionada según el monitor que tenga la resolución inferior.
- (i) Para Windows Vista<sup>®</sup>

**[DUPLICAR NO DISPONIBLE]** 

#### (ii) Para Windows<sup>®</sup> 7

Change the appearance of your displays

|                    |                                                                 | Detect<br>Identify |
|--------------------|-----------------------------------------------------------------|--------------------|
| Display:           | 1. Mobile PC Display                                            |                    |
| Resolution:        | 1024 × 768 -                                                    |                    |
| Orientation:       | Landscape *                                                     |                    |
| Multiple displays: | Extend these displays                                           |                    |
| 🔔 You must sele    | Duplicate these displays<br>Extend these displays phal changes. |                    |
| Make this my m     | Show desktop only on 1<br>Show desktop only on 2                | Advanced settings  |
| Connect to a proje | ctor (or press the 💐 key and tap P)                             |                    |
| Make text and othe | r items larger or smaller                                       |                    |
|                    | as should I shoose?                                             |                    |

| <b>E</b> |                     | Screen Resolution                                    |                         | - • X |
|----------|---------------------|------------------------------------------------------|-------------------------|-------|
|          | Appearance and F    | Personalization + Display + Screen Resolution        | v 🖸 Search Control Pane | ρ     |
|          | Change the ap       | pearance of your display                             |                         |       |
|          |                     |                                                      | Detect                  |       |
|          | Display:            | 1 2. Multiple Monitors 🖌                             |                         |       |
|          | Resolution:         | 1366 × 768 🛛 🗸                                       |                         |       |
|          | Orientation:        | Landscape 🗸 🗸                                        |                         |       |
|          | Multiple displays:  | Duplicate these displays \vee                        |                         |       |
|          | 🛕 You must selec    | t Apply before making additional changes.            |                         |       |
|          | Make this my m      | ain display                                          | Advanced settings       |       |
|          | Project to a second | screen (or press the Windows logo key <b>EE</b> + P) |                         |       |
|          | What display settin | gs should I choose?                                  |                         |       |
|          |                     |                                                      | OK Cancel Apply         |       |

(iii) Para Windows<sup>®</sup> 8/Windows<sup>®</sup> 8.1

Extender estas pantallas: esta opción se recomienda cuando hay un monitor externo conectado a un portátil, y cada monitor puede mostrar una pantalla diferente de forma independiente para mejorar la comodidad del usuario. La posición relativa de las pantallas puede establecerse aquí, por ejemplo, el monitor 1 puede instalarse a la izquierda del monitor 2 o viceversa. Esto depende de la posición física del monitor LCD con relación al portátil. La línea horizontal que aparece en ambos monitores puede basarse en el monitor externo o en el portátil. Todas estas opciones pueden ajustarse, y lo único que debe hacer el usuario es arrastrar el monitor de la pantalla principal hasta el monitor extendido.

### (i) Para Windows Vista®

| Monitor                                                                                                    |             |                                       |
|----------------------------------------------------------------------------------------------------|-------------|---------------------------------------|
| Drag the icons to match your monitors.                                                                                                    |             | Identify Monitors                     |
| 1                                                                                                    | 2           | 2                                     |
| 2. Generic PnP Monitor on ATI Radeon H                                                                                                    | D 4800 Seri | es 🔻                                  |
| 2. Generic PnP Monitor on ATI Radeon H<br>This is my main monitor<br>Extend the desktop onto this monitor                                                  | D 4800 Seri | es 🔹                                  |
| 2. Generic PnP Monitor on ATI Radeon H<br>This is my main monitor<br>Extend the desktop onto this monitor<br>Resolution:<br>Low                            | D 4800 Seri | es ▼<br>Colors:<br>Highest (32 bit) ▼ |
| 2. Generic PnP Monitor on ATI Radeon H     This is my main monitor     Extend the desktop onto this monitor     Resolution:     Low     1024 by 768 pixels | D 4800 Seri | es ▼<br>Colors:<br>Highest (32 bit) ▼ |

## (ii) Para Windows<sup>®</sup> 7

Change the appearance of your displays

|                    |                                                                 | Detect           Identify |
|--------------------|-----------------------------------------------------------------|---------------------------|
| Display:           | 1. Mobile PC Display 👻                                          |                           |
| Resolution:        | 1024 × 768 *                                                    |                           |
| Orientation:       | Landscape *                                                     |                           |
| Multiple displays: | Extend these displays                                           |                           |
| 🋕 You must selec   | Duplicate these displays<br>Extend these displays phal changes. |                           |
| Make this my m     | Show desktop only on 1<br>Show desktop only on 2                | Advanced settings         |
| Connect to a proje | ctor (or press the 🞥 key and tap P)                             |                           |
| Make text and othe | r items larger or smaller                                       |                           |
|                    | on should I shouse?                                             |                           |

| (iii) | Para Windows <sup>®</sup> | 8/Windows <sup>®</sup> 8.1 |  |
|-------|---------------------------|----------------------------|--|
| 10    |                           | Screen Perclution          |  |

|       | Screen Resolution                                                                                                    |
|-------|----------------------------------------------------------------------------------------------------|
| €⋺⋴�ॿ | « Appearance and Personalization + Display + Screen Resolution v C Search Control Panel P                                                                                                    |
|       | Change the appearance of your displays                                                                                                    |
|       | Detect<br>Identify                                                                                                    |
|       | Display: 2. DELL UP3214Q V<br>Resolution: 1366 x 768 V<br>Orientation: Landscape V<br>Multiple displays: Extend these displays V<br>A You must select Apply before making additional changes. |
|       | Make this my main display Advanced settings                                                                                                    |
|       | Project to a second screen (or press the Windows logo key 🜉 + P)<br>Make text and other items larger or smaller<br>What display settings should I choose?                                     |
|       | OK Cancel Apply                                                                                                    |

Mostrar escritorio únicamente en...: muestra el estado de un monitor en particular. Esta opción suele seleccionarse cuando el portátil se utiliza como PC para que el usuario pueda disfrutar de un monitor externo más grande. La mayoría de los portátiles actuales admiten resoluciones estándar. Tal y como muestra la ilustración anterior, la resolución del monitor del portátil es de tan solo 1366 x 768, pero después de conectar un monitor LCD externo de 32", los usuarios pueden mejorar de forma inmediata su experiencia visual a 3840 x 2160 con calidad Full HD.

## (i) Para Windows Vista®

| Monitor                                                                                                    |                                                                 |
|----------------------------------------------------------------------------------------------------|-----------------------------------------------------------------|
| Drag the icons to match your monitors.                                                                                                    | Identify Monitors                                               |
| 1                                                                                                    | 2                                                               |
| 1. Generic PnP Monitor on ATI Radeon HD 4800                                                                                                    | ) Series                                                        |
| 1. Generic PnP Monitor on ATI Radeon HD 4800<br>This is my main monitor<br>Extend the desktop onto this monitor<br>Resolution:                     | ) Series                                                        |
| 1. Generic PnP Monitor on ATI Radeon HD 4800 This is my main monitor Extend the desktop onto this monitor Resolution: Low U Hig                    | ) Series<br>Colors:<br>Highest (32 bit)                         |
| 1. Generic PnP Monitor on ATI Radeon HD 4800 This is my main monitor Extend the desktop onto this monitor Resolution: Low U Hig 1440 by 900 pixels | Colors:<br>Highest (32 bit)                                     |
| I. Generic PnP Monitor on ATI Radeon HD 4800     ✓ This is my main monitor     ✓ Extend the desktop onto this monitor     Resolution:     Low      | ) Series<br>Colors:<br>Jh Highest (32 bit)<br>Advanced Settings |

| Monitor                                                                                                    |              |                                       |
|----------------------------------------------------------------------------------------------------|--------------|---------------------------------------|
| Drag the icons to match your monitors.                                                                                                 |              | Identify Monitors                     |
| 1                                                                                                    | 2            | 2                                     |
| 2. Generic PnP Monitor on ATI Radeon H                                                                                                 | ID 4800 Seri | es 🔹                                  |
| 2. Generic PnP Monitor on ATI Radeon H<br>This is my main monitor<br>Extend the desktop onto this monitor<br>Resolution:               | HD 4800 Seri | es 🔹                                  |
| 2. Generic PnP Monitor on ATI Radeon H<br>This is my main monitor<br>Extend the desktop onto this monitor<br>Resolution:<br>Low        | HD 4800 Seri | es •<br>Colors:<br>Highest (32 bit) • |
| 2. Generic PnP Monitor on ATI Radeon H This is my main monitor Extend the desktop onto this monitor Resolution: Low 1024 by 768 pixels | HD 4800 Seri | es ▼<br>Colors:<br>Highest (32 bit) ▼ |

#### (ii) Para Windows<sup>®</sup> 7

Change the appearance of your displays

|                                                                                                    |                                                                                                    | 2               | Identify                           |
|----------------------------------------------------------------------------------------------------|----------------------------------------------------------------------------------------------------|-----------------|------------------------------------|
| Display:                                                                                                   | 1. Mobile PC Display                                                                                                    | •               |                                    |
| esolution:                                                                                                 | 1024 × 768 🛛 👻                                                                                                    |                 |                                    |
| )rientation:                                                                                               | Landscape 👻                                                                                                    |                 |                                    |
| Aultiple displays:                                                                                         | Show desktop only on 1                                                                                                    | -               |                                    |
| 🏦 You must sele                                                                                            | Duplicate these displays<br>CI Extend these displays                                                                                                    | pnal changes.   |                                    |
| <br>Make this my n                                                                                         | Show desktop only on 1                                                                                                    |                 | Advanced settings                  |
| Connect to a proje<br>Make text and oth<br>Vhat display settir                                             | ector (or press the 📲 key and<br>er items larger or smaller<br>ngs should I choose?                                                                     | nd tap P)       |                                    |
| Connect to a proje<br>Vlake text and oth<br>Vhat display settin                                            | ector (or press the 🎥 key an<br>er items larger or smaller<br>ngs should I choose?                                                                      | ond tap P)      | Cancel Apply                       |
| Connect to a proje<br>Make text and oth<br>What display settin<br>Change the ap                            | ector (or press the 🗱 key an<br>er items larger or smaller<br>ngs should I choose?                                                                      | nd tap P)<br>OK | Cancel Apply                       |
| Connect to a proje<br>Make text and oth<br>What display settin<br>Change the ap                            | ector (or press the <b>a</b> key an<br>er items larger or smaller<br>ngs should I choose?                                                               | Iays            | Cancel Apply<br>Detect<br>Identify |
| Connect to a proje<br>Make text and oth<br>What display settin<br>Change the ap<br>Display:                | ector (or press the 🎕 key an<br>er items larger or smaller<br>ings should I choose?<br>Opearance of your displ<br>I Mobile PC Display                   | Iays            | Cancel Apply<br>Detect<br>Identify |
| Connect to a proje<br>Make text and oth<br>What display settin<br>Change the ap<br>Display:<br>Resolution: | ector (or press the a key an<br>er items larger or smaller<br>ngs should I choose?<br>opearance of your displ<br>(1. Mobile PC Display<br>(1024 × 768 + | Ind tap P)      | Cancel Apply<br>Detect<br>Identify |

Multiple displays: Show desktop only on 2 
Duplicate these displays
Duplicate these displays
Show desktop only on 1
Make this my m Show desktop only on 2
Connect to a projector (or press the region of the region of the region

| OK | Cancel      | Apply |
|----|-------------|-------|
|    | and the set | ·     |

| Contract of the second second s | Screen Resolution                                                                                                    |
|----------------------------------------------------------------------------------------------------|----------------------------------------------------------------------------------------------------|
|                                                                                                    | Appearance and Personalization   Display   Screen Resolution   C  Search Control Panel  P                                                                                                    |
|                                                                                                    | Change the appearance of your displays                                                                                                    |
|                                                                                                    | Detect<br>Identify                                                                                                    |
|                                                                                                    | Display:       2. DELL UP3214Q •         Resolution:       1366 × 768 •         Orientation:       Landscape •         Multiple displays:       Show desktop only on 1 •         Orientation:       Duplicate these displays         Multiple displays:       Show desktop only on 1 •         Make this my m:       Show desktop only on 1         Make this my m:       Show desktop only on 2         Project to a second screen (or press the Windows logo key ## + P) |
|                                                                                                    | Make text and other items larger or smaller<br>What display settings should I choose?                                                                                                    |
|                                                                                                    | OK Cancel Apply                                                                                                    |
|                                                                                                    |                                                                                                    |
| <u>e</u>                                                                                                    | Screen Resolution                                                                                                    |
| ©<br>€ → ▷ ↑ ©                                                                                                    | Creen Resolution     Screen Resolution     Search Control Panel     Search Control Panel                                                                                                    |
|                                                                                                    | Screen Resolution            « Appearance and Personalization > Display > Screen Resolution             Change the appearance of your displays                                                                                                    |
|                                                                                                    | Screen Resolution     X            « Appearance and Personalization > Display > Screen Resolution               Change the appearance of your displays           Detect             Detect          Identify                                                                                                    |
|                                                                                                    | Screen Resolution       Screen Resolution <ul> <li>Appearance and Personalization             </li></ul> <li>Search Control Panel</li> <li>Search Control Panel</li> Change the appearance of your displays <ul> <li>Detect</li> <li>Identify</li> </ul> Display:       2. DELL UP3214Q           Resolution:       1366 × 769           Orientation:       Landscape                                                                                                    |
|                                                                                                    | Screen Resolution  Appearance and Personalization  Display  Screen Resolution  Change the appearance of your displays  Change the appearance of your displays  Change the appearance of your displays  Detect Identify  Display: 2. DELL UP3214Q  Resolution: 1366 × 768  Orientation: Landscape  Multiple displays: Show desktop only on 2  Project to a second screen (or press the Windows logo key  + P)  Make text and other items larger or smaller                  |

# (iii) Para Windows<sup>®</sup> 8/Windows<sup>®</sup> 8.1